# DÖNEM SONU SINAV DEĞERLENDİRME SİSTEMİ

| AND AND AND AND AND AND AND AND AND AND   | ≡ TEST Harran Ü      | Dniversitesi (2019-2020 | ) Güz Dönemi) |           |                  | 🧭 Öğr.Gör. ŞERAFETTİN YILMAZ |
|-------------------------------------------|----------------------|-------------------------|---------------|-----------|------------------|------------------------------|
| 7992                                      | Genel Duyurular      |                         |               |           |                  |                              |
| TEST Akademik Bilgi Sistemi               | Duyuru Tarih Aralığı | 19.11.2019              | 19.12.2019    | Q Listele |                  |                              |
| 💷 Genel İşlemler 💛                        |                      |                         |               |           | Genel Duyuru Yok |                              |
| 🗇 Sınav İşlemleri 🔒 💛                     |                      |                         |               |           |                  |                              |
| Sınav Tanımla <mark>2</mark><br>Not Giris | Mesajlar             |                         |               |           |                  |                              |
| Danışman Not Girişi                       |                      |                         |               |           | Yeni Mesaj Yok   |                              |
| Danışman Staj Not Girişi                  |                      |                         |               |           |                  |                              |
| Öğrenci Bazlı Not Giriş                   |                      |                         |               |           |                  |                              |
| Sınav Takvimi                             |                      |                         |               |           |                  |                              |
| ⇒ Akademik CV                             |                      |                         |               |           |                  |                              |
| 🖓 Hazırlık İşlemleri 💛                    |                      |                         |               |           |                  |                              |
| 🗞 Başvuru İşlemleri 💛                     |                      |                         |               |           |                  |                              |
| 🌣 Kullanıcı İşlemleri 💛                   |                      |                         |               |           |                  |                              |

#### 1. Sınav İşlemleri (1) sekmesine altındaki Sınav Tanımla (2) satırına tıklayın.

| 1992                        | UZEM6      | 9901103               | Türk Dili-I (3 AKTS Lisans - Uzaktan)                 | 2+0               |              | 2    | 3   | Rektörlük Ser Rektörlük Servis |       |         | 8/150          |
|-----------------------------|------------|-----------------------|-------------------------------------------------------|-------------------|--------------|------|-----|--------------------------------|-------|---------|----------------|
|                             | UZEM5      | 9901105               | Yabancı Dil I (İngilizce) (Eğitim Şube 1 - I          | Uzaktan) 2+0      |              | 2    | 3   | Rektörlük Ser Rektörlük Servis |       |         | 135/150        |
| TEST Akademik Bilgi Sistemi | UZEM6      | 9901105               | Yabancı Dil I (İngilizce) (Eğitim Şube 2 - I          | Uzaktan) 2+0      | <b>S</b>     | 2    | 3   | Rektörlük Ser Rektörlük Servis |       |         | 116/150        |
| 🕮 Genel İşlemler 💦 👌        | UZEM8      | 9901105               | Yabancı Dil I (İngilizce) (BESYO Öğretmer<br>Uzaktan) | nlik - 2+0        | Z            | 2    | 3   | Rektörlük Ser Rektörlük Servis |       |         | 63/150         |
| 🕅 Sınav İslemleri           | UZEM9      | 9901105               | Yabancı Dil I (İngilizce) (Eğitim Şube 3 - I          | Uzaktan) 2+0      |              | 2    | 3   | Rektörlük Ser Rektörlük Servis |       |         | 1/150          |
|                             | UZEM03     | 9901110               | Yabancı Dil I (İngilizce) (TIP - Uzaktan)             | 2+0               |              | 2    | 2   | TIP FAK TıpÇatı                |       |         | 0/150          |
| Not Giris                   | UZEM1D     | 9901110               | Yabancı Dil I (İngilizce) (Önlisans - Uzakt           | an) 2+0           |              | 2    | 2   | Rektörlük Ser Rektörlük Servis |       |         | 155/200        |
| Danisman Not Girisi         | UZEM1E     | 9901110               | Yabancı Dil I (İngilizce) (Önlisans - Uzakta          | an) 2+0           |              | 2    | 2   | Rektörlük Ser Rektörlük Servis |       |         | 199/200        |
| Danisman Not Girisi         | UZEM1F     | 9901110               | Yabancı Dil I (İngilizce) (Önlisans - Uzakt           | an) 2+0           |              | 2    | 2   | Rektörlük Ser Rektörlük Servis |       |         | 200/200        |
|                             | UZEM1G     | 9901110               | Yabancı Dil I (İngilizce) (Önlisans - Uzakt           | an) 2+0           | $\mathbf{S}$ | 2    | 2   | Rektörlük Ser Rektörlük Servis |       |         | 200/200        |
|                             | UZEM1H     | 9901110               | Yabancı Dil I (İngilizce) (Önlisans - Uzakt           | an) 2+0           |              | 2    | 2   | Rektörlük Ser Rektörlük Servis |       |         | 172/200        |
| Sinav Takvimi               | UZEM1I     | 9901110               | Yabancı Dil I (İngilizce) (Önlisans - Uzakt           | an) 2+0           |              | 2    | 2   | Rektörlük Ser Rektörlük Servis |       |         | 172/200        |
|                             | UZEM1İ     | 9901110               | Yabancı Dil I (İngilizce) (Önlisans - Uzakt           | an) 2+0           | ≤            | 2    | 2   | Rektörlük Ser Rektörlük Servis |       |         | 130/200        |
|                             | UZEM1K     | 9901110               | Yabancı Dil I (İngilizce) (Önlisans - Uzakt           | an) 2+0           |              | 2    | 2   | Rektörlük Ser Rektörlük Servis |       |         | 171/200        |
|                             | UZEM1L     | 9901110               | Yabancı Dil I (İngilizce) (Önlisans - Uzakt           | an) 2+0           | ≤            | 2    | 2   | Rektörlük Ser Rektörlük Servis |       |         | 0/200          |
| 🚓 Başvuru İşlemleri 💦 👌     | UZEM2D     | 9901110               | Yabancı Dil I (İngilizce) (Lisans - Uzaktan           | ) 2+0             |              | 2    | 2   | Rektörlük Ser Rektörlük Servis |       |         | 147/150        |
|                             | UZEM2E     | 9901110               | Yabancı Dil I (İngilizce) (Lisans - Uzaktan           | ) 2+0             | ≤            | 2    | 2   | Rektörlük Ser Rektörlük Servis |       |         | 142/150        |
| Californici İşlemleri       | UZEM2F     | 9901110               | Yabancı Dil I (İngilizce) (Lisans - Uzaktan           | ) 2+0             |              | 2    | 2   | Rektörlük Ser Rektörlük Servis |       |         | 138/150        |
|                             | UZEM2G     | 9901110               | Yabancı Dil I (İngilizce) (Lisans - Uzaktan           | ) 2+0             |              | 2    | 2   | Rektörlük Ser Rektörlük Servis |       |         | 145/150        |
|                             | UZEM2H     | 9901110               | Yabancı Dil I (İngilizce) (Lisans - Uzaktan           | ) 2+0             | ≤            | 2    | 2   | Rektörlük Ser Rektörlük Servis |       |         | 0/150          |
|                             | UZEM3      | 9901110               | Yabancı Dil I (İngilizce) (TIP Şube 1 - Uza           | aktan) 2+0        |              | 2    | 2   | Rektörlük Ser Rektörlük Servis |       |         | 131/150        |
|                             | UZEM4      | 9901110               | Yabancı Dil I (İngilizce) (Diş Hekimliği - U          | izaktan) 2+0      |              | 2    | 2   | Rektörlük Ser Rektörlük Servis |       |         | 77/150         |
|                             | UZEM4      | 9901110               | Yabancı Dil I (İngilizce) (Diş Hekimliği - U          | izaktan) 2+0      |              | 2    | 2   | DİŞ HEKİMLİĞİ FAKÜLT - DişÇatı |       |         | 0/150          |
|                             | UZEM7      | 9901110               | Yabancı Dil I (İngilizce) (TIP Şube 2 - Uza           | aktan) 2+0        |              | 2    | 2   | Rektörlük Ser Rektörlük Servis |       |         | 0/150          |
|                             |            |                       |                                                       | Ð                 | 24 - 1/1     | 1    | - н | < ▶ א 42                       |       |         |                |
|                             | UZEM8 9901 | 1105 Yabancı Dil I (İ | ngilizce) (BESYO Öğretmenlik - Uzaktan) Dersi         | nin sınavları     | O Sinav      | Ekle | 1   |                                |       |         |                |
|                             |            | Sınav Adı             | Ders Kodu Ders Adı                                    |                   |              |      |     | Tarihi Saati Derslik           | EO(%) | Öğr.Say | Not Gir Ö.Say. |
|                             | 1          | Ara Sınav             | 9901105 Yabancı Dil I (İngilizce) (B                  | BESYO Öğretmenlik | - Uzaktan)   |      |     | 22.11.2019 14:00               | 40    | 62      | 62             |
|                             | Ø          | Kisa Sinav            | 9901105 Yabancı Dil I (İngilizce) (B                  | SESYO Öğretmenlik | - Uzaktan)   |      |     | (Açıklanmadı)                  | 10    | 62      | 62             |
|                             |            |                       |                                                       | ~                 | 2 - 1/1      | 1    | -   | 4 N N Pr                       |       |         |                |

2. Açılan ekranda sınav tanımlamak istediğiniz dersin üzerine tek tıklayarak seçin.

3. Listenin hemen altında ders adının yanındaki Sınav Ekle (1) butonuna tıklayın.

| 📄 Sınav Ekle                      |                                    |                                                             | 🙆 💶 🛃 🎫              |
|-----------------------------------|------------------------------------|-------------------------------------------------------------|----------------------|
| Sınav İşlemleri (Yeni Sınav Tanır | nlanıyor)                          |                                                             |                      |
| Sınav Tipi                        | Yarıyıl Sonu Sınavı 📼              | 1                                                           |                      |
| Sınav Şablon Adı                  | Final / Final 🔻                    | No <mark>2</mark> Aynı Sınav Şablon Adı ile ikinci bir sını | əv tənımlanməməlidir |
| Sınav Adı                         | Final                              |                                                             |                      |
| Sınav Kısa Adı                    | Final                              |                                                             |                      |
| Tarihi                            | 19.12.2019 <b>3</b> aati 09:00 4   | r: 09:30)                                                   |                      |
| Etki Oranı % 🗌                    | 50 5 Skilitli En fazla ara         | sınav etki oranı:70 Kullanılan:50 Kalan:20                  |                      |
|                                   | Seç 🔹                              | Seç 💌                                                       | Seç 💌                |
| Derslikler                        | Seç 🔹                              | Seç 💌                                                       | j                    |
| Açıklama                          |                                    |                                                             |                      |
|                                   | ✓Sınav Tarihi, Dersi Alan Öğrencil | ere İlan Edilsin                                            |                      |
|                                   | 🛨 Kaydet 🔓                         | 🗙 İptal                                                     |                      |
|                                   |                                    |                                                             |                      |
|                                   |                                    |                                                             |                      |
|                                   |                                    |                                                             |                      |
|                                   |                                    |                                                             |                      |
|                                   |                                    |                                                             |                      |

4. Açılan pencerede **Sınav Tipi** olarak *Yarıyıl Sonu Sınavı* (1) ve **Sınav Şablon Adı** olarak *Final / Final* (2) ifadelerini seçin. Sınav tarihini (3) ve saatini (4) size uygun bir şekilde değiştirin.

5. Etki Oranı (5) alanına girilecek değerin en az 30, en fazla 50 olması gerekmektedir.
Daha önce tanımlamış olduğunuz en az iki dönem içi etkinliğin etki oranlarını 100'den düşünce arda kalan değeri buraya girin.

6. İsterseniz sınavın yapılacağı derslikleri ve sınavınızla ilgili olarak öğrencilerle paylaşılmasını istediğiniz açıklamaları ilgili alanlara girebilir ve sınav tarihinin öğrencilere ilan edilmesini seçebilirsiniz.

7. Gerekli düzenlemeleri yaptıktan sonra **Kaydet** (6) butonuna tıklayın.

| A DELLA COMPANY                 | ≡ TES        | T Harran Üniv    | ersitesi (2019-2020 Güz Dönemi)                    |              |            |                   |                          |          |         |              |                          | 0                           | Öğr.Gör. ŞERAFETTİN YILI |
|---------------------------------|--------------|------------------|----------------------------------------------------|--------------|------------|-------------------|--------------------------|----------|---------|--------------|--------------------------|-----------------------------|--------------------------|
| 1992                            | Dersler - Ö  | ğr.Gör. ŞERAFETT | İN YILMAZ                                          |              |            |                   |                          |          |         |              |                          |                             |                          |
| TEST Akadamik Bilai Sistami     | Dönem        | 2019-2020        | Güz Dönemi (Aktif Dönem) 👻                         | Fakülte Türü | Tümü       | Ŧ                 | K                        | ontenjan | Göster  |              |                          | Tüm Sınavları Göster        | 3                        |
| TEST ANduettiik bligt Sisteriii | Ders Kodu    |                  |                                                    | Ders Adı     |            |                   | Sc                       | onuçlanm | ayan De | ersleri Göst | er 🗍                     | Q Ara/Bul                   |                          |
| 🗉 Genel İşlemler 🔅              |              |                  |                                                    | ,            |            |                   |                          |          |         |              | - Euro                   |                             |                          |
| 🛛 Sınav İşlemleri 🧻 🔅           | Şb<br>LIZEM6 | Ders Kodu        | Ders Adı<br>Türk Dili-I (3 AKTS Licans - Uzaktan)  |              |            |                   | Z                        | T+U      | Krd     | Akts         | Fakülte<br>Rektörlük Ser | Program<br>Rektörlük Servis | Ders Durumu              |
| nav Tanımla                     | LIZEMS       | 9901105          | Yahang Dil I (İngilizce) (Föitim Sube 1 - Uzakt    | an)          |            |                   |                          | 2+0      | 2       | 3            | Rektörlük Ser            | Rektörlük Servis            |                          |
| ot Giriş 🍞                      | UZEM6        | 9901105          | Yahancı Dil I (İngilizce) (Eğitim Sube 2 - Uzakt   | an)          |            |                   |                          | 2+0      | 2       | 3            | Rektörlük Ser            | Rektörlük Servis            |                          |
| anışman Not Girişi              | UZEM8        | 9901105          | Yabancı Dil I (İngilizce) (BESYO Öğretmenlik -     | Uzaktan)     |            |                   |                          | 2+0      | 2       | 3            | Rektörlük Ser.           | Rektörlük Servis            |                          |
| anışman Staj Not Girişi         | UZEM9        | 9901105          | Yabancı Dil I (İngilizce) (Eğitim Sube 3 - Uzakt   | an)          |            |                   | R                        | 2+0      | 2       | 3            | Rektörlük Ser.           | Rektörlük Servis            |                          |
| ğrenci Bazlı Not Giriş          | UZEM03       | 9901110          | Yabancı Dil I (İngilizce) (TIP - Uzaktan)          | -            |            |                   |                          | 2+0      | 2       | 2            | TIP FAK.                 | TıpÇatı                     |                          |
| nav Takvimi                     | UZEM1D       | 9901110          | Yabancı Dil I (İngilizce) (Önlisans - Uzaktan)     |              |            |                   |                          | 2+0      | 2       | 2            | Rektörlük Ser.           | Rektörlük Servis            |                          |
| Akademik CV                     | UZEM1E       | 9901110          | Yabancı Dil I (İngilizce) (Önlisans - Uzaktan)     |              |            |                   |                          | 2+0      | 2       | 2            | Rektörlük Ser.           | Rektörlük Servis            |                          |
| Hazırlık İşlemleri              | UZEM1F       | 9901110          | Yabancı Dil I (İngilizce) (Önlisans - Uzaktan)     |              |            |                   |                          | 2+0      | 2       | 2            | Rektörlük Ser.           | Rektörlük Servis            |                          |
| Bacuuru İclomlori               | UZEM1G       | 9901110          | Yabancı Dil I (İngilizce) (Önlisans - Uzaktan)     |              |            |                   |                          | 2+0      | 2       | 2            | Rektörlük Ser.           | Rektörlük Servis            |                          |
| başvuru işlemleri               | UZEM1H       | 9901110          | Yabancı Dil I (İngilizce) (Önlisans - Uzaktan)     |              |            |                   | $\mathbf{\underline{V}}$ | 2+0      | 2       | 2            | Rektörlük Ser.           | Rektörlük Servis            |                          |
| Kullanıcı İşlemleri             | UZEM1I       | 9901110          | Yabancı Dil I (İngilizce) (Önlisans - Uzaktan)     |              |            |                   |                          | 2+0      | 2       | 2            | Rektörlük Ser.           | Rektörlük Servis            |                          |
|                                 | UZEM1İ       | 9901110          | Yabancı Dil I (İngilizce) (Önlisans - Uzaktan)     |              |            |                   | $\mathbf{\underline{V}}$ | 2+0      | 2       | 2            | Rektörlük Ser.           | Rektörlük Servis            |                          |
|                                 | UZEM1K       | 9901110          | Yabancı Dil I (İngilizce) (Önlisans - Uzaktan)     |              |            |                   | ☑                        | 2+0      | 2       | 2            | Rektörlük Ser.           | Rektörlük Servis            |                          |
|                                 | UZEM1L       | 9901110          | Yabancı Dil I (İngilizce) (Önlisans - Uzaktan)     |              |            |                   | ☑                        | 2+0      | 2       | 2            | Rektörlük Ser.           | Rektörlük Servis            |                          |
|                                 |              |                  |                                                    |              | ₽ 24 - 1/2 | 1 -               | н                        | • •      | N (     | 2            |                          |                             |                          |
|                                 | Dersin Sina  | wlan             |                                                    |              |            |                   |                          |          |         |              |                          |                             |                          |
|                                 | #            | Fakü             | lte/Program                                        |              | Si         | nav Adı           |                          | _        |         |              | Etk                      | i Oranı Süre                |                          |
|                                 | C D          | Rektö            | irlük Servis - Rektörlük Servis - Rektörlük Servis |              | Fir        | al(Sınav Tarihi:1 | 18.12.2                  | 019 09:0 | 0)      |              | 100                      | İlan için son 9             | jün 3saat 5dk.           |
|                                 | I İlan I     | Edildi S         | Sonuçlandırıldı I Sınav İlan Süresi Geçti          |              |            |                   |                          |          |         |              |                          |                             |                          |

8. Tanımlanmış olan sınavlara not girişi yapabilmek için **Sınav İşlemleri** (1) sekmesi altındaki **Not Girişi** (2) satırına tıkladığımızda üzerimize tanımlı olan derslerin bir listesi açılacak.

9. Not girişi yapmak istediğiniz dersin üzerine tek tıklayıp seçerek sadece o dersin sınavını görüntüleyebilirsiniz veya **Tüm Sınavları Göster** (3) butonuna tıklayarak tüm sınavların listesini görebilirsiniz.

| Dönen   | n 20        | )19-2020 G | iüz Dönemi (Aktif Dönem) 🔹                        | Fakülte Türü | Tümü       |                    | K                 | ontenjan | Göster |            |                | Tüm Sınavla  | rı Göster                     |
|---------|-------------|------------|---------------------------------------------------|--------------|------------|--------------------|-------------------|----------|--------|------------|----------------|--------------|-------------------------------|
| Ders K  | odu         |            |                                                   | Ders Adı     |            |                    |                   | onuçlanm | ayan D | ersleri Gö | ster           | Q, Ara/B     | ul                            |
| >       |             |            |                                                   |              |            |                    |                   |          |        |            |                |              |                               |
| > Şb    | Ders        | Kodu       | Ders Adı                                          |              |            |                    | Z                 | T+U      | Krd    | Akts       | Fakülte        | Progra       | m Ders Duru                   |
| UZEM    | 5 9901      | 103        | Türk Dili-I (3 AKTS Lisans - Uzaktan)             |              |            |                    | ■                 | 2+0      | 2      | 3          | Rektörlük Ser. | Rektörli     | ük Servis                     |
| UZEM    | 5 9901      | 105        | Yabancı Dil I (Ingilizce) (Eğitim Şube 1 - Uzakta | in)          |            |                    |                   | 2+0      | 2      | 3          | Rektörlük Ser. | Rektörli     | ük Servis                     |
| UZEM    | 5 9901      | 105        | Yabancı Dil I (İngilizce) (Eğitim Şube 2 - Uzakta | in)          |            |                    |                   | 2+0      | 2      | 3          | Rektörlük Ser. | Rektörli     | ük Servis                     |
| UZEM    | 3 9901      | 105        | Yabancı Dil I (İngilizce) (BESYO Öğretmenlik - I  | Jzaktan)     |            |                    |                   | 2+0      | 2      | 3          | Rektörlük Ser. | Rektörli     | ük Servis                     |
| UZEM    | 9 9901      | 105        | Yabancı Dil I (İngilizce) (Eğitim Şube 3 - Uzakta | in)          |            |                    |                   | 2+0      | 2      | 3          | Rektörlük Ser. | Rektörli     | ük Servis                     |
| UZEM    | 9901        | 110        | Yabancı Dil I (İngilizce) (TIP - Uzaktan)         |              |            |                    | V                 | 2+0      | 2      | 2          | TIP FAK.       | TıpÇatı      |                               |
| UZEM:   | 1D 9901     | 110        | Yabancı Dil I (İngilizce) (Önlisans - Uzaktan)    |              |            |                    | Ø                 | 2+0      | 2      | 2          | Rektörlük Ser. | Rektörli     | ük Servis                     |
| UZEM    | 1E 9901     | 110        | Yabancı Dil I (İngilizce) (Önlisans - Uzaktan)    |              |            |                    | V                 | 2+0      | 2      | 2          | Rektörlük Ser. | Rektörli     | ük Servis                     |
| > UZEM: | 1F 9901     | 110        | Yabancı Dil I (İngilizce) (Önlisans - Uzaktan)    |              |            |                    | ☑                 | 2+0      | 2      | 2          | Rektörlük Ser. | Rektörli     | ük Servis                     |
| > UZEM: | IG 9901     | 110        | Yabancı Dil I (İngilizce) (Önlisans - Uzaktan)    |              |            |                    | $\mathbf{\nabla}$ | 2+0      | 2      | 2          | Rektörlük Ser. | Rektörli     | ük Servis                     |
| UZEM    | 1H 9901     | 110        | Yabancı Dil I (İngilizce) (Önlisans - Uzaktan)    |              |            |                    | $\mathbf{V}$      | 2+0      | 2      | 2          | Rektörlük Ser. | Rektörli     | ük Servis                     |
| UZEM    | II 9901     | 110        | Yabancı Dil I (İngilizce) (Önlisans - Uzaktan)    |              |            |                    |                   | 2+0      | 2      | 2          | Rektörlük Ser. | Rektörli     | ük Servis                     |
| UZEM    | 1İ 9901     | 110        | Yabancı Dil I (İngilizce) (Önlisans - Uzaktan)    |              |            |                    |                   | 2+0      | 2      | 2          | Rektörlük Ser. | Rektörli     | ük Servis                     |
| UZEM    | IK 9901     | 110        | Yabancı Dil I (İngilizce) (Önlisans - Uzaktan)    |              |            |                    |                   | 2+0      | 2      | 2          | Rektörlük Ser. | Rektörli     | ük Servis                     |
| UZEM    | 1L 9901     | 110        | Yabancı Dil I (İngilizce) (Önlisans - Uzaktan)    |              |            |                    |                   | 2+0      | 2      | 2          | Rektörlük Ser. | Rektörli     | ük Servis                     |
|         |             |            |                                                   |              | <b>A</b> 2 | - 1/2 1 -          | И                 | 4.5      | ы (    | ይ<br>ካ     |                |              |                               |
| Dorr    | in Superlan |            |                                                   |              |            |                    |                   |          | -      |            |                |              |                               |
| #       | Sinavian    | Fakült     | e/Program                                         |              |            | Sinav Adı          |                   |          |        |            | Etki           | Oranı Si     | ìre                           |
|         | -1          | Rektör     | lük Servis - Rektörlük Servis - Rektörlük Servis  |              |            | Final/Sinav Tarihi | 18 12 2           | 019 09.0 | o) 1   |            | 100            | <b>7</b> tta | an icin son 9aiin 3saat 5dk 📿 |

TEST

🖭 Ge

Not Gi

Danışır

Öğrenci Sınav T

≓ Aka □ Haz

🗞 Baş

10. Listenin alt kısmında dersin veya derslerin sınav bilgileri görülebilir. Bu bilgilerde sınavın tarihi (1), o ana kadar yapılmış sınavların toplam etki oranı (2) ve not girişinin kapanmasına kalan süre (3) görünmektedir. Sınav notlarının sistem üzerinde belirtilen tarih ve saat itibari ile 10 gün içinde sisteme girilmesi gerekmektedir.

11. Aynı ders koduna sahip farklı şubeleriniz için **Ortak Not Girişi** (4) butonuna tıklayarak şubelere kayıtlı tüm öğrencileri ortak olarak değerlendirebilirsiniz.

12. Şube şube değerlendirmek içinNot Girişi (5) butonunatıklayabilirsiniz.

| Ders Bilgileri          |                             |                                           |                             |                  |               |               |                      |       |   |
|-------------------------|-----------------------------|-------------------------------------------|-----------------------------|------------------|---------------|---------------|----------------------|-------|---|
| Ders Kodu UZ            | EM8 / 9901105               |                                           | Birim Rektörlük Servis/     | Rektörlük Servis |               |               |                      |       |   |
| Ders Adı Yal            | bancı Dil I (İngilizce)     | (BESYO Öğretmenlik - Uzaktan)             | Ek Bilgiler Final(%50) İlan | Edilmedi         |               |               |                      |       |   |
| Fi<br>Açıklamalar<br>15 | nal<br>.12.2019 10:40 tarih | ine kadar Kısa Sınav sınavının ilanı ipta | ıl edilebilir               |                  |               |               |                      |       |   |
| Seç                     | Ŧ                           | Rektörlük Servis Sınav Müfr 🔻             | Ön İzleme                   | 🔁 İlan Et        | 🚔 Yazdır      | Bütünleme Önc | eki Harf Notu Göster | r     | - |
| 1 🛎 Topi                | lu Not Aktar                | Notu Girilmeyenleri Girdi 🛛 👻             | 🖸 İşaretle                  | 🛓 Kaydet         | Ek Bilgiler 🗸 |               |                      |       |   |
| Final                   | *                           | 🛛 🎜 Aktif Sınavı Değiştir                 | 😫 Seçili Sınav İlan İptal   |                  |               |               |                      |       |   |
| * No                    | o Öğrenci No                | Adı                                       | Soyadı                      | Snf A.Tipi       | Girme Durum   | Ara Snv       | KisaSnv              | Final | H |
| 1                       | 162101010                   | GÜLSÜM                                    | BÜKTE                       | 4 Zorunlu        | Girdi         | 5             | 100                  |       |   |
| j <b>=</b> 🚺 2          | 170203190                   | FERHAT                                    | AVAR                        | 2 Zorunlu        | Girdi         | 10            | 95                   |       |   |
| <b>]⊟]</b> 3            | 180625016                   | YEKTA NUR                                 | KIRMIZI                     | 2 Zorunlu        | Girdi         | 15            | 90                   |       |   |
| <b>]∃1</b> 4            | 181303012                   | DOĞUKAN                                   | ÇELİK                       | 2 Zorunlu        | Girdi         | 20            | 85                   |       |   |
| <b>]∃1</b> 5            | 182101005                   | İBRAHİM HALİL                             | BENZER                      | 2 Devamlı Alttan | Girdi         | 25            | 80                   |       |   |
| <b>]⊟0</b> 6            | 182101007                   | YUSUF                                     | İNCE                        | 2 Devamlı Alttan | Girdi         | 30            | 75                   |       |   |
| 1 0 7                   | 182101009                   | HASAN MERVA                               | ÇELİK                       | 2 Devamlı Alttan | Girdi         | ♦ 35          | 70                   |       |   |
| <b>]</b> ≡ <b>()</b> 8  | 182101014                   | AHMET                                     | GÜNERİ                      | 2 Devamlı Alttan | Girdi         |               | 65                   |       |   |
| j <b>= ()</b> 9         | 182101020                   | ÜMİT                                      | UYAR                        | 2 Devamlı Alttan | Girdi         | 45            | 60                   |       |   |
| j <b>= ()</b> 10        | 182101022                   | EMRAH                                     | OĞOLDAY                     | 2 Devamlı Alttan | Girdi         | ○ 50          | 55                   |       |   |
| 11                      | 182101023                   | LEYLA                                     | SARIYILDIZ                  | 2 Devamlı Alttan | Girdi         | 55            | 50                   |       |   |
| 12                      | 182101024                   | RIDVAN                                    | BATUK                       | 2 Devamlı Alttan | Girdi         | ○ 60          | 45                   |       |   |
| 13                      | 182101028                   | AYŞE                                      | KURT                        | 2 Devamlı Alttan | Girdi         |               | 40                   |       |   |
| 14                      | 182101031                   | FATIME                                    | AYDAR                       | 2 Devamlı Alttan | Girdi         | ≎ 70          | 35                   |       |   |
| 15                      | 182101032                   | ABDULLAH                                  | CÜLHA                       | 2 Devamlı Alttan | Girdi         | ≎ 75          | 30                   |       |   |
| 16                      | 182101035                   | GEVHER                                    | ÖZGEN                       | 2 Devamlı Alttan | Girdi         | ≎ 80          | 25                   |       |   |
| 17                      | 182101042                   | YUSUF                                     | SELTEKİN                    | 2 Devamlı Alttan | Girdi         | ♦ 85          | 20                   |       |   |
| 18 18                   | 182101043                   | HARUN                                     | ASLAN                       | 2 Devamlı Alttan | Girdi         | 90            | 15                   |       |   |

13. Açılan not giriş ekranı üzerinde öğrencilerin notlarını tek tek girebiliriz veya önceden hazırladığımız öğrenci numaraları ve bu numaralara denk gelen notların bulunduğu bir listemiz mevcutsa toplu olarak not girişi yapabiliriz. Bunun için **Toplu Not Aktar** (1) butonuna tıklayın.

|                                               |                                            |                                     |                  |               |            |                     |       | _ |
|-----------------------------------------------|--------------------------------------------|-------------------------------------|------------------|---------------|------------|---------------------|-------|---|
| Ders Bilgileri                                |                                            |                                     |                  |               |            |                     |       |   |
| ers Kodu UZEM8 / 9901105                      |                                            | Birim Rektörlük Servis/R            | ektörlük Servis  |               |            |                     |       |   |
| ers Adı Yabancı Dil I (İngilizce)             | ) (BESYO Öğretmenlik - Uzaktan)            | Ek Bilgiler Final(%50) İlan E       | dilmedi          |               |            |                     |       |   |
| Final<br>çıklamalar<br>15.12.2019 10:40 tarih | hine kadar Kısa Sınav sınavının ilanı ipta | al edilebilir                       |                  |               |            |                     |       |   |
| Seç 👻                                         | Rektörlük Servis Sınav Müfr 🔻              | Ön İzleme                           | 🕑 İlan Et        | 🚔 Yazdır      | Bütünleme  | Önceki Harf Notu Gö | öster |   |
| Toplu Not Aktar                               | N Notu Girilmeyenleri Girmedi 🔺            | 🗹 İşaretle 🧧                        | 🛓 Kaydet         | Ek Bilgiler 🔻 |            |                     |       |   |
| Toplu Not Aktarımı                            | 4                                          |                                     |                  |               |            |                     |       |   |
| Aktanlacak notları aşağıdaki kutuc            | uğa y Notu Girilmeyenleri Girdi            | Aktarım Sonucu                      |                  |               |            |                     |       |   |
| 162101010 50                                  | Notu Girilmeyenleri Girmedi                |                                     |                  |               |            |                     |       |   |
| 180625016 60                                  | Notu Girilmevenleri Devamsız               | 62 Öğrencinin notu başarıyla aktarı | ldı 📿            |               |            |                     |       |   |
| 181303012 65<br>182101005 70                  |                                            |                                     | 3                |               |            |                     |       |   |
| Kullanmak istediğiniz alan avracı             | Notu Girilmeyenleri Uyg.Kaldı              |                                     |                  |               |            |                     |       |   |
| ],[,]                                         | Tümünü Girdi                               |                                     |                  |               |            |                     |       |   |
| Not: Excelden Kopyalama ve Yapış              | stirma Tümünü Girmedi                      |                                     |                  |               |            |                     |       |   |
| bırakılmalıdır.                               |                                            |                                     |                  |               |            |                     |       |   |
| 📕 🛎 Aktarıma Başla                            |                                            |                                     |                  |               |            |                     |       |   |
| O Aktarım Gizle                               |                                            |                                     |                  |               |            |                     |       |   |
|                                               |                                            |                                     |                  |               |            |                     |       |   |
| Final 👻                                       | 🕫 🗘 Aktif Sınavı Değiştir                  | 😫 Seçili Sınav İlan İptal           |                  |               |            |                     |       |   |
| No Öğrenci No                                 | Adı                                        | Soyadı                              | Snf A.Tipi       | Girme Durum   | Ara Sm     | v KısaSnv           | Final | r |
| 1 162101010                                   | GÜLSÜM                                     | BÜKTE                               | 4 Zorunlu        | Girdi         | :          | 5 100               | 50    |   |
| 2 170203190                                   | FERHAT                                     | AVAR                                | 2 Zorunlu        | Girdi         | 2 10       | 0 95                | 55    |   |
| 3 180625016                                   | YEKTA NUR                                  | KIRMIZI                             | 2 Zorunlu        | Girdi         | ≎ 1!       | 5 90                | 60    |   |
| <b>]目</b> ● 4 181303012                       | DOĞUKAN                                    | ÇELİK                               | 2 Zorunlu        | Girdi         | 2          | 0 85                | 65    |   |
| 5 182101005                                   | İBRAHİM HALİL                              | BENZER                              | 2 Devamlı Alttan | Girdi         | 2          | 5 80                | 70    |   |
| <b>∃ 182101007</b>                            | YUSUF                                      | İNCE                                | 2 Devamlı Alttan | Girdi         | ⇒ 3        | 0 75                | 75    |   |
|                                               | HACAN MEDVA                                | cair                                | 2 Doumph Atton   | Girdi         | <u>^</u> 7 | F 70                | 80    |   |

14. **Toplu Not Aktar** butonunun altında beliren alana (1) elinizdeki listenin ilgili sütunlarını kopyalayıp **Aktarıma Başla** (2) butona tıklayın. Mevcut ekrandaki listede bulunan öğrencilere ait olan notlar otomatik olarak aktarılacak ve sağ taraftaki alanda (3) aktarım bilgileri görünecektir.

15. Notu bulunmayan öğrencileri toplu olarak sınava girmedi işaretlemek için **Notu Girilmeyenleri Girmedi** (4) ifadesini seçerek **İşaretle** (5) butonuna tıklayabilirsiniz.

| Ders Bilgileri                |                     |                                           |                                    |                  |               |            |                     |       |
|-------------------------------|---------------------|-------------------------------------------|------------------------------------|------------------|---------------|------------|---------------------|-------|
| ers Kodu UZEM8                | 8 / 9901105         |                                           | Birim Rektörlük Servis/F           | Rektörlük Servis |               |            |                     |       |
| ers Adı Yabanı                | cı Dil I (İngilizce | e) (BESYO Öğretmenlik - Uzaktan)          | Ek Bilgiler Final(%50) İlan I      | Edilmedi         |               |            |                     |       |
| Final<br>çıklamalar<br>15.12. | 2019 10:40 taril    | hine kadar Kısa Sınav sınavının ilanı ipt | al edilebilir                      |                  |               |            |                     |       |
| Seç                           |                     | Rektörlük Servis Sınav Müfr 🔻             | Ön İzleme                          | 🕑 İlan Et        | 🖨 Yazdır      | Bütünleme  | Önceki Harf Notu Gö | ster  |
| 1                             |                     | Notu Girilmeyenleri Girdi 🛛 🔻             | 🗹 İşaretle                         | 🛓 Kaydet         | Ek Bilgiler 🗸 |            |                     |       |
| Seç                           | •                   |                                           |                                    |                  |               |            |                     |       |
| Manuel Değerlen               | dirme               | ja yapıştırın 📵                           | Aktarım Sonucu                     |                  |               |            |                     |       |
| Bağıl Değerlendir             | me                  |                                           |                                    |                  |               |            |                     |       |
| 180625016 (<br>181303012 (    | 60<br>65            |                                           | 62 Öğrencinin notu başarıyla aktar | nidi             | 4             |            |                     |       |
| 82101005                      |                     | Örnek Avraclar - [ - ] [ - ] [            | 81                                 |                  | 111.          |            |                     |       |
| r 1                           |                     |                                           |                                    |                  |               |            |                     |       |
| , L , J<br>lot: Excelden Kor  | ovalama ve Yapı     | stırma islemi yapılıyorsa Avrac bos       |                                    |                  |               |            |                     |       |
| bırakılmalıdır.               | ,,                  | ····· ··· ··· ··· ··· ··· ··· ··· ···     |                                    |                  |               |            |                     |       |
| 🛎 Aktar                       | ıma Başla           |                                           |                                    |                  |               |            |                     |       |
| Akta                          | rım Gizle           |                                           |                                    |                  |               |            |                     |       |
|                               |                     |                                           |                                    |                  |               |            |                     |       |
| Final                         |                     |                                           |                                    |                  |               |            |                     |       |
| rindi                         |                     | Aktir Sinavi Degiştir                     | Fi Seçili Sinav Ilan Iptal         |                  |               |            |                     |       |
| No                            | Öğrenci No          | Adı                                       | Soyadı                             | Snf A.Tipi       | Girme Durum   | Ara Snv    | KısaSnv             | Final |
| <b>= 1</b>                    | 162101010           | GÜLSÜM                                    | BÜKTE                              | 4 Zorunlu        | Girdi         | <b>○</b> 5 | 100                 | 50    |
| <b>E</b> 1 2                  | 170203190           | FERHAT                                    | AVAR                               | 2 Zorunlu        | Girdi         | 10         | 95                  | 55    |
| <b>E</b> 🚺 3                  | 180625016           | YEKTA NUR                                 | KIRMIZI                            | 2 Zorunlu        | Girdi         | • 15       | 90                  | 60    |
| ₫ 🚺 4                         | 181303012           | DOĞUKAN                                   | ÇELİK                              | 2 Zorunlu        | Girdi         | 20         | 85                  | 65    |
| <b>= 0</b> 5                  | 182101005           | İBRAHİM HALİL                             | BENZER                             | 2 Devamlı Alttan | Girdi         | 25         | 80                  | 70    |
| <b>E 0</b> 6                  | 182101007           | YUSUF                                     | İNCE                               | 2 Devamlı Alttan | Girdi         | ⇒ 30       | 75                  | 75    |
| 1 6 7                         | 182101009           | HASAN MERVA                               | CELİK                              | 2 Devamlı Alttan | Girdi         | \$ 35      | 70                  | 80    |

16. Girmiş olduğumuz notları değerlendirmek için sistemin sunduğu iki seçenek (1) mevcut: **Bağıl Değerlendirme** ve **Manuel Değerlendirme**. Herhangi bir sınıf için bu iki değerlendirme arasından istediğinizi seçip değerlendirme yapabilirsiniz.

| Ders Bilgileri                                                |                            |                                          |                                     |                  |               |            |                    |       |  |
|---------------------------------------------------------------|----------------------------|------------------------------------------|-------------------------------------|------------------|---------------|------------|--------------------|-------|--|
| ers Kodu UZEN                                                 | M8 / 9901105               |                                          | Birim Rektörlük Servis/R            | ektörlük Servis  |               |            |                    |       |  |
| ers Adı Yaba                                                  | ancı Dil I (İngilizce)     | (BESYO Öğretmenlik - Uzaktan)            | Ek Bilgiler Final(%50) İlan E       | dilmedi          |               |            |                    |       |  |
| Fina<br>çıklamalar<br>15.13                                   | al<br>2.2019 10:40 tarihir | ne kadar Kısa Sınav sınavının ilanı ipta | l edilebilir                        |                  |               |            |                    |       |  |
| Manuel Değerle                                                | endirme                    | Rektörlük Servis Sınav Müfr 🔻            | 🖻 Ön İzleme 2                       | 🕑 İlan Et        | 🖨 Yazdır      | Bütünleme  | Önceki Harf Notu G | öster |  |
| 🛎 Toplu                                                       | Not Aktar                  | Notu Girilmeyenleri Girdi 🔹 👻            | 🖸 İşaretle                          | 🛓 Kaydet         | Ek Bilgiler 🔫 |            |                    |       |  |
| Toplu Not Akta                                                | arimi                      |                                          |                                     |                  |               |            |                    |       |  |
| ktarılacak notla                                              | arı aşağıdaki kutucuğ      | ğa yapıştırın 📵                          | Aktarım Sonucu                      |                  |               |            |                    |       |  |
| 162101010<br>170203190<br>180625016<br>181303012<br>182101005 | 50<br>55<br>60<br>65<br>70 | 0                                        | 62 Öğrencinin notu başarıyla aktarı | ldı              |               |            |                    |       |  |
| ıllanmak istedi                                               | ičiniz alan avracı         | Örnek Avraclar : [ : ] . [ : ] . [ -     |                                     |                  |               |            |                    |       |  |
| ,[,]                                                          |                            |                                          |                                     |                  |               |            |                    |       |  |
| lot: Excelden Ko                                              | opyalama ve Yapıştı        | rma işlemi yapılıyorsa Ayraç boş         |                                     |                  |               |            |                    |       |  |
| orakılmalıdır.                                                | arima Bada                 |                                          |                                     |                  |               |            |                    |       |  |
|                                                               | tarım Gizle                |                                          |                                     |                  |               |            |                    |       |  |
|                                                               | danini Gizie               |                                          |                                     |                  |               |            |                    |       |  |
|                                                               |                            |                                          |                                     |                  |               |            |                    |       |  |
| Final                                                         | *                          | C Aktif Sınavı Değiştir                  | 😫 Seçili Sınav İlan İptal           |                  |               |            |                    |       |  |
| No                                                            | Öğrenci No                 | Adı                                      | Soyadı                              | Snf A.Tipi       | Girme Durum   | Ara Snv    | KısaSnv            | Final |  |
| <b>= ()</b> 1                                                 | 162101010                  | GÜLSÜM                                   | BÜKTE                               | 4 Zorunlu        | Girdi         | <b>o</b> 5 | 100                | 50    |  |
| <b>∃ (</b> ) 2                                                | 170203190                  | FERHAT                                   | AVAR                                | 2 Zorunlu        | Girdi         | 10         | 95                 | 55    |  |
| <b>=</b> 🚯 3                                                  | 180625016                  | YEKTA NUR                                | KIRMIZI                             | 2 Zorunlu        | Girdi         | 15         | 90                 | 60    |  |
| ≡ 🚺 4                                                         | 181303012                  | DOĞUKAN                                  | ÇELİK                               | 2 Zorunlu        | Girdi         | 20         | 85                 | 65    |  |
| <b>= 0</b> 5                                                  | 182101005                  | İBRAHİM HALİL                            | BENZER                              | 2 Devamlı Alttan | Girdi         | ⇒ 25       | 80                 | 70    |  |
| ≡ 1 6                                                         | 182101007                  | YUSUF                                    | İNCE                                | 2 Devamlı Alttan | Girdi         | ⇒ 30       | 75                 | 75    |  |
|                                                               |                            |                                          |                                     |                  |               |            |                    | -     |  |

17. Manuel değerlendirme yapmak isterseniz **Manuel Değerlendirme** (1) ifadesini seçip **Ön İzleme** (2) butonuna tıklayın.

#### MANUEL DEĞERLENDİRME HAKKINDA

 İlk kez Manuel değerlendirme yaparken sistem, Eğitim Komisyonu tarafından belirlenen belli harf aralıklarını referans almaktadır. Aşağıda verilen bu harf aralıkları takriben sınıf ortalamasının 50 olduğu bir değerlendirmeye denk gelmektedir. Bu değerler sadece referans amaçlıdır ve istenirse öğretim elemanı tarafından düzenlenebilir.

FF = 0 - 34.99DD = 35 - 44.99DC = 45 - 54.99CC = 55 - 64.99BB = 65 - 74.99BB = 75 - 84.99BA = 85 - 89.99AA = 90 - 100

| Ders Bilgileri                                   |                                            |                 |                     |                 |            |         |          |              |              |                |               |
|--------------------------------------------------|--------------------------------------------|-----------------|---------------------|-----------------|------------|---------|----------|--------------|--------------|----------------|---------------|
| Ders Kodu UZEM8 / 9901105                        |                                            | Birim           | Rektörlük Servis/Re | ektörlük Servis |            |         |          |              |              |                |               |
| Ders Adı Yabancı Dil I (İngiliz                  | ce) (BESYO Öğretmenlik - Uzaktan)          | Ek Bilgiler     | Final(%50) İlan E   | dilmedi         |            |         |          |              |              |                |               |
| Final<br>Açıklamalar<br>15.12.2019 10:40 ta      | irihine kadar Kısa Sınav sınavının ilanı i | ptal edilebilir |                     |                 |            |         |          |              |              |                |               |
| Manuel Değerlendirme                             | Rektörlük Servis Sınav Müfr                |                 | Ön İzleme           | 🕑 İlan Et       | 🖨 Yazd     | ır      | Bütünlem | ie 🗌 Ör      | nceki Harf   | Notu Göster    |               |
| 🛎 Toplu Not Aktar                                | Notu Girilmeyenleri Girdi                  | - C             | İşaretle            | 🛓 Kaydet        | Ek Bilgile | r 🗸     |          |              |              |                |               |
| Toplu Not Aktarımı                               |                                            |                 |                     |                 |            |         |          |              |              |                |               |
| Aktarılacak notları aşağıdaki kut                | ucuğa yapıştırın 📵                         | Aktarım Son     | ucu                 |                 |            |         |          |              |              |                |               |
| 162101010 50<br>170203190 55<br>180625016 60     |                                            |                 |                     |                 |            |         |          |              |              |                |               |
| 181303012 65                                     |                                            |                 |                     | ×               |            |         |          |              |              |                |               |
| 182101005 70<br>Kullanmak istediğiniz alan avrac | Örnek Avraclar : [ :                       |                 |                     |                 |            |         |          |              |              |                |               |
|                                                  |                                            |                 |                     | _               |            |         |          |              |              |                |               |
| Not: Excelden Kopyalama ve Ya                    | pıştırma işlemi yapılıyorsa Ayra           | Ö               | nizleme yapıldı (M  | IUTLAK)         |            |         |          |              |              |                |               |
| bırakılmalıdır.                                  |                                            |                 |                     |                 |            |         |          |              |              |                |               |
| Aktarıma Başla                                   |                                            |                 | lamam               |                 |            |         |          |              |              |                |               |
|                                                  |                                            |                 |                     |                 |            |         |          |              |              |                |               |
| Önizleme vanıldı (MUTLA                          | K)                                         |                 |                     |                 |            |         |          |              |              |                |               |
| Final                                            | C Aktif Sınavı Değiştir                    | 📄 👫 Seçili      | Sınav İlan İptal    |                 |            |         |          |              |              |                |               |
| # No Öğrenci No                                  | Adı                                        | Soyadı          | Snf A.Tipi          | Girme Durum     | Ara Snv    | KisaSnv | Final    | Öniz.<br>HBN | Harf<br>Notu | Önizl.<br>Harf | Öniz<br>Geç.I |
| 1 162101010                                      | GÜLSÜM                                     | BÜKTE           | 4 Zorunlu           | Girdi           | 5          | 100     | 50       | 37           |              | DD             | S.Geçti 🕩     |
| 170203190                                        | FERHAT                                     | AVAR            | 2 Zorunlu           | Girdi           | 10         | 95      | 55       | 41           |              | DD             | Geçti 🖒       |
| 3 180625016                                      | YEKTA NUR                                  | KIRMIZI         | 2 Zorunlu           | Girdi           | 15         | 90      | 60       | 45           |              | DC             | S.Geçti 🕩     |
| j≡ <b>①</b> 4 181303012                          | DOĞUKAN                                    | ÇELİK           | 2 Zorunlu           | Girdi           | 20         | 85      | 65       | 49           |              | DC             | S.Geçti 🕩     |
| 182101005                                        | İBRAHİM HALİL                              | BENZER          | 2 Devamlı A         | lttan Girdi     | 25         | 80      | 70       | 53           |              | DC             | S.Geçti 🕩     |
| 6 182101007                                      | YUSUF                                      | İNCE            | 2 Devamlı A         | lttan Girdi d   | 30         | 75      | 75       | 57           |              | CC             | Gecti 🖒       |

18. Sistem belirli referans aralıklarına göre bir değerlendirme yaptı ve harf notlarını ön izleme olarak oluşturdu.

#### DD – DC HARF ARALIKLARI HAKKINDA

- Yeni yönetmelikle birlikte şartlı geçme durumu ortadan kalktığı için bu yönetmeliğe tabi olan öğrenciler için DD ve DC harf notları doğrudan Geçti olarak görünmektedir.
- Eski yönetmelikte kalmayı tercih etmiş olan öğrenciler için bu harf aralıkları Şartlı Geçti olarak görünmektedir.

| Ders Bilgileri                  |                       |                                         |                |                              |             |       |                  |         |          |              |              |                |                 |
|---------------------------------|-----------------------|-----------------------------------------|----------------|------------------------------|-------------|-------|------------------|---------|----------|--------------|--------------|----------------|-----------------|
| Ders Kodu UZEM8                 | / 9901105             |                                         | Birim          | Rektörlük Servis/Rektörlül   | k Servis    |       |                  |         |          |              |              |                |                 |
| Ders Adı Yabanc                 | ı Dil I (İngilizce) ( | (BESYO Öğretmenlik - Uzaktan)           | Ek Bilgiler    | Final(%50) İlan Edilmedi     |             |       |                  |         |          |              |              |                |                 |
| Final<br>Açıklamalar<br>15.12.2 | 019 10:40 tarihir     | ne kadar Kısa Sınav sınavının ilanı ipi | tal edilebilir |                              |             |       |                  |         |          |              |              |                |                 |
| Manuel Değerlend                | irme 💌                | Rektörlük Servis Sınav Müfr 🔻           | G              | Ön İzleme                    | 🕑 İlan Et   |       | 🖨 Yazdı          | r       | Bütünlem | ie 🗌 Ö       | nceki Harf   | Notu Göster    |                 |
| 🛎 Toplu N                       | ot Aktar              | Notu Girilmeyenleri Girdi 🔹             |                | İşaretle                     | 🛓 Kaydet    | Ĵ[    | Ek Bilgile       | - 1     | ĺ        |              |              |                |                 |
| Toplu Not Aktarın               | ni                    |                                         |                |                              |             |       | - Harf Aralıklar | 2       |          |              |              |                |                 |
| Aktarılacak notları a           | aşağıdaki kutucuğ     | ğa yapıştırın 📵                         | Aktarım Sor    | lucu                         |             |       | Foto Göster      | -       |          |              |              |                |                 |
| 162101010 5                     | 0                     |                                         |                |                              |             |       | Yoklama Gös      | ter     |          |              |              |                |                 |
| 170203190 5<br>180625016 6      | 5                     |                                         | 62 Öğrenci     | nin notu basarıvla aktarıldı |             |       | Excel'e Çıkar    |         |          |              |              |                |                 |
| 181303012 6                     | 5                     |                                         | oz ograna      | nin nota başarışıa aktanlar  |             |       | I İstatistik     |         |          |              |              |                |                 |
| 182101005 7                     |                       | Örnek Avradar i [ i ] [ i ] [           |                |                              |             | _///, | La Histogram     |         |          |              |              |                |                 |
| 1 r 1                           |                       |                                         | -              |                              |             |       | Final Not Gös    | ter     |          |              |              |                |                 |
| Not: Excelden Kopy              | valama ve Yapıştı     | ırma işlemi yapılıyorsa Ayraç boş       |                |                              |             |       |                  |         |          |              |              |                |                 |
| bırakılmalıdır.                 |                       |                                         |                |                              |             |       |                  |         |          |              |              |                |                 |
| 🚊 Aktarı                        | ma Başla              | _                                       |                |                              |             |       |                  |         |          |              |              |                |                 |
| O Aktar                         | ım Gizle              |                                         |                |                              |             |       |                  |         |          |              |              |                |                 |
| Önizleme yapıld                 | I (MUTLAK)            |                                         |                |                              |             |       |                  |         |          |              |              |                |                 |
| Final                           | •                     | 📿 Aktif Sınavı Değiştir                 | 👫 Seçi         | li Sınav İlan İptal          |             |       |                  |         |          |              |              |                |                 |
| # No Č                          | Òğrenci No            | Adı                                     | Soyadı         | Snf A.Tipi                   | Girme Durum |       | Ara Snv          | KısaSnv | Final    | Öniz.<br>HBN | Harf<br>Notu | Önizl.<br>Harf | Önizl.<br>Geç.D |
|                                 | 62101010              | GÜLSÜM                                  | BÜKTE          | 4 Zorunlu                    | Girdi       |       | ≎ 5              | 100     | 50       | 37           |              | DD             | S.Geçti 🕩       |
| j <b>= 0</b> 2 1                | 70203190              | FERHAT                                  | AVAR           | 2 Zorunlu                    | Girdi       |       | ➡ 10             | 95      | 55       | 41           |              | DD             | Geçti 🖒         |
| j <b>≡ 0</b> 3 1                | 80625016              | YEKTA NUR                               | KIRMIZI        | 2 Zorunlu                    | Girdi       |       | ○ 15             | 90      | 60       | 45           |              | DC             | S.Geçti 🖒       |
| j <b>≡ 0</b> 4 1                | 81303012              | DOĞUKAN                                 | ÇELİK          | 2 Zorunlu                    | Girdi       |       | € 20             | 85      | 65       | 49           |              | DC             | S.Geçti 🖒       |
| j <b>= 0</b> 5 1                | 82101005              | İBRAHİM HALİL                           | BENZER         | 2 Devamlı Alttan             | Girdi       |       | 25               | 80      | 70       | 53           |              | DC             | S.Geçti 🖒       |
| <b>6</b> 1                      | 82101007              | YUSUF                                   | İNCE           | 2 Devamlı Alttan             | Girdi       |       | 30               | 75      | 75       | 57           |              | CC             | Gecti 🖒         |

19. Manuel değerlendirme neticesinde hesaplanan harf aralıkları sınıfınızın durumuna uymuyorsa bu referans harf aralıklarını değiştirebilirsiniz. Bunun için **Ek Bilgiler** (1) sekmesi altında **Harf Aralıkları**(2) ifadesine tıklayın.

|                                                        |                                                                                                    |                                                                                                    | .:: Harf Aralıkları ::.                                                                                                    |
|--------------------------------------------------------|----------------------------------------------------------------------------------------------------|----------------------------------------------------------------------------------------------------|----------------------------------------------------------------------------------------------------|
| Başl.                                                  | Bitiş                                                                                                    | Harf Notu                                                                                                    | Öğrenci Sayısı                                                                                                    |
| 90                                                     | 100                                                                                                    | AA                                                                                                    | 1                                                                                                    |
| 85                                                     | 89,99                                                                                                    | BA                                                                                                    | 0                                                                                                    |
| 75                                                     | 84,99                                                                                                    | BB                                                                                                    | 3                                                                                                    |
| 65                                                     | 74,99                                                                                                    | CB                                                                                                    | 10                                                                                                    |
| 55                                                     | 64,99                                                                                                    | CC                                                                                                    | 15                                                                                                    |
| 45                                                     | 54,99                                                                                                    | DC                                                                                                    | 9                                                                                                    |
| 35                                                     | 44,99                                                                                                    | DD                                                                                                    | 6                                                                                                    |
| 0                                                      | 34,99                                                                                                    | FF                                                                                                    | 19                                                                                                    |
| Başarı<br>Ş.Başa<br>Başarıs                            | li<br>irili<br>Siz                                                                                                    | 9                                                                                                    | 35                                                                                                    |
| =                                                      | Kaydet                                                                                                    |                                                                                                    | Yönetmelik Harf Kodlarını Kullan                                                                                                    |
| ) Harf aral<br>) Harf aral<br>) Girdiğini:<br>çıkmanız | lıklarını değiştirip kaydel<br>z harf aralıkları yerine yı<br>gerekmektedir.<br>Ilikte belirtilen alt sınırdı<br>ki alt sınırdan daha büyı<br>bu öğraper: Şavıları ber | tmeniz durumunda y<br>önetmelikteki harf ar<br>an daha büyük bir de<br>ük bir değer diğer all<br>bir harf aralığına düş | veni belirlemiş olduğunuz harf aralıkları hesaplamalarda kullanılacaktır.<br>ralıklarını kullanmak için Tümünü Sil butonuna basarak kaydetmeden<br>eğer girilmez.<br>it sınıra girilemez.<br>şen öğrenci sayısıdır. |
| ) Bir önce<br>) Harf Not                               | u ogrenici Sayilari, nei t                                                                                                    |                                                                                                    |                                                                                                    |
| ) Bir önce<br>) Harf Not                               | a ogrena sayilari, ner i                                                                                                    |                                                                                                    | .:: Histogram ::.                                                                                                    |

20. Açılan **Harf Aralıkları** penceresinde hem istatistiki bilgiler bulunmaktadır hem de harf aralıklarının başlangıç değerleri düzenlemeye açık durumdadır. Bu harf aralıklarını belli sınırlamalar çerçevesinde öğretim elemanı uygun gördüğü şekilde düzenleyebilir.

## HARF ARALIĞI SINIRLAMALARI

- DD aralığının başlangıç değeri 34'ten küçük ve 50'den büyük olamaz. Bunun sebebi, yönetmeliğe göre en düşük geçme notu 35 olması ve 50 alan öğrencilerin ise her hâlükârda dersten geçmesi gerekmesidir.
- BA aralığının başlangıç değerine 90 ve üzeri bir değer verilemez. Bunun sebebi, yönetmeliğe göre 90 ve üzerinde alan öğrencilerin her halükarda AA ile geçmelerinin gerekmesidir.
- Bir üstteki aralık başlangıç değerine verilmiş olan değer bir alttaki aralık başlangıç değerinden küçük olamaz.

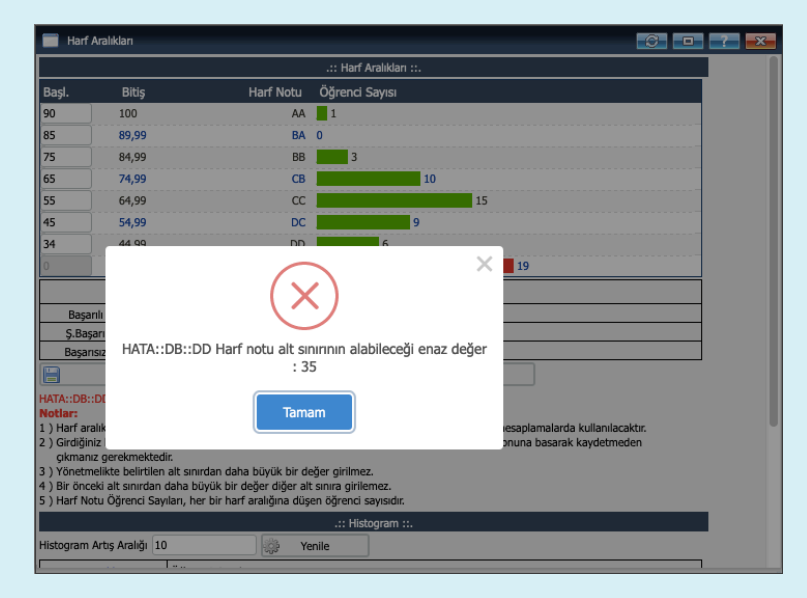

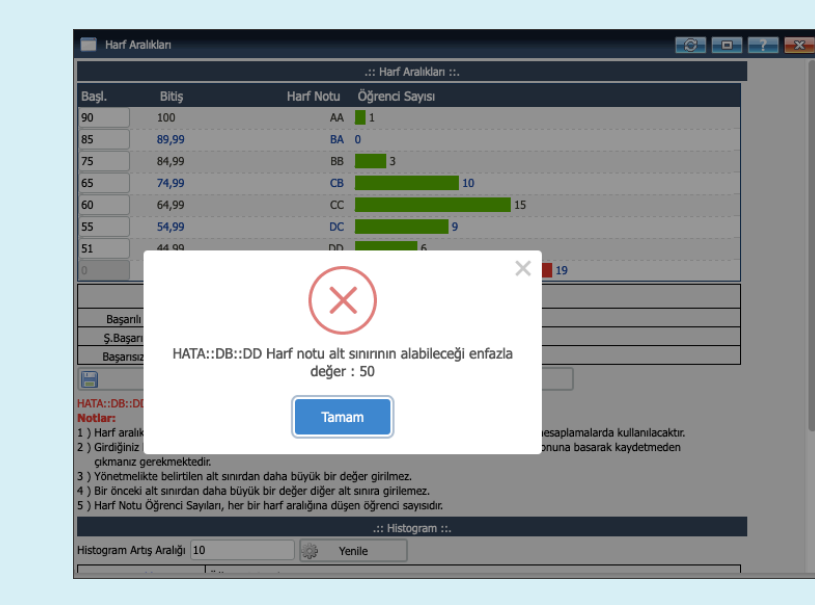

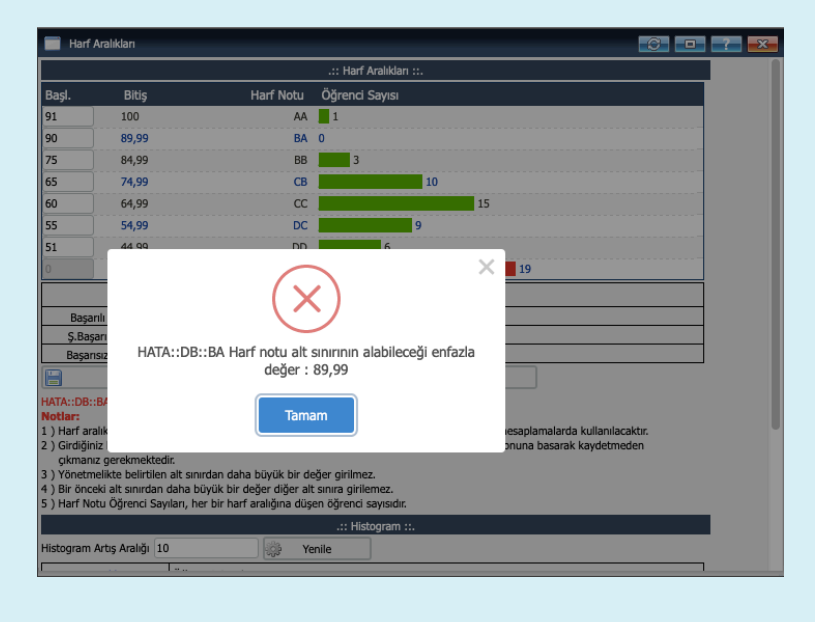

|                                                   |                                                                                                    |                                                                                                    | .:: Harf Aralıkları ::.                                                                                                    |
|---------------------------------------------------|----------------------------------------------------------------------------------------------------|----------------------------------------------------------------------------------------------------|----------------------------------------------------------------------------------------------------|
| Başl.                                             | Bitiş                                                                                                    | Harf Notu                                                                                                    | Öğrenci Sayısı                                                                                                    |
| 90                                                | 100                                                                                                    | AA                                                                                                    | 1                                                                                                    |
| 89                                                | 89,99                                                                                                    | BA                                                                                                    | 0                                                                                                    |
| 75                                                | 84,99                                                                                                    | BB                                                                                                    | 3                                                                                                    |
| 70                                                | 74,99                                                                                                    | СВ                                                                                                    | 10                                                                                                    |
| 57                                                | 64,99                                                                                                    | CC                                                                                                    | 15                                                                                                    |
| 55                                                | 54,99                                                                                                    | DC                                                                                                    | 9                                                                                                    |
| 50                                                | 44,99                                                                                                    | DD                                                                                                    | 6                                                                                                    |
| 0                                                 | 34,99                                                                                                    | FF                                                                                                    | 19                                                                                                    |
| Başı<br>Ş.Ba<br>Başa                              | arılı<br>ışarılı<br>ırısız                                                                                                    | 9                                                                                                    | 35                                                                                                    |
| H                                                 | Kaydet                                                                                                    |                                                                                                    | Yönetmelik Harf Kodlarını Kullan                                                                                                    |
| IATA::CS<br>Iotlar:<br>) Harf a<br>2) Girdiği     | ::6 .satır-> Alt sınır bir ör<br>ralıklarını değiştirip kayde<br>iniz harf aralıkları yerine y<br>nız gerekmektedir.<br>melikte belirtilen alt sınırd | ceki alt sınırdan küçü<br>tmeniz durumunda yı<br>önetmelikteki harf ar<br>an daha büyük bir de<br>ük bir değer diğer all | ük veya eşit olamaz<br>yeni belirlemiş olduğunuz harf aralıkları hesaplamalarda kullanılacaktır.<br>ralıklarını kullanmak için Tümünü Sil butonuna basarak kaydetmeden<br>leğer girilmez.<br>It sınıra girilemez. |
| çıkmaı<br>3 ) Yönetr<br>4 ) Bir öne<br>5 ) Harf N | ceki alt sinirdan daha buy<br>lotu Öğrenci Sayıları, her                                                                                              | bir harf aralığına düşe                                                                                                  | şen öğrenci sayısıdır.                                                                                                    |
| çıkmaı<br>3 ) Yönetı<br>4 ) Bir öne<br>5 ) Harf N | ceki alt sinirdan daha buy<br>lotu Öğrenci Sayıları, her                                                                                              | bir harf aralığına düş                                                                                                   | şen öğrenci sayısıdır.<br>.:: Histogram ::.                                                                                                    |

21. Belirtilen kısıtlamalar dahilinde sınıf düzeyine uygun olduğunuz değerlendirmeleri yaptıktan sonra **Kaydet** (1) butonuna basın.

| Ders Bilgileri                                                                                                    |                                          |                 |                              |             |    |            |         |          |              |              |                |                 |
|----------------------------------------------------------------------------------------------------|------------------------------------------|-----------------|------------------------------|-------------|----|------------|---------|----------|--------------|--------------|----------------|-----------------|
| Ders Kodu UZEM8 / 9901105                                                                                                    |                                          | Birim           | Rektörlük Servis/Rektör      | rlük Servis |    |            |         |          |              |              |                |                 |
| Ders Adı Yabancı Dil I (İngilizo                                                                                                    | e) (BESYO Öğretmenlik - Uzaktan)         | Ek Bilgiler     | Final(%50) İlan Edilme       | edi         |    |            |         |          |              |              |                |                 |
| Final<br>Açıklamalar<br>15.12.2019 10:40 tari                                                                                                    | ihine kadar Kısa Sınav sınavının ilanı i | ptal edilebilir |                              |             |    |            |         |          |              |              |                |                 |
| Manuel Değerlendirme                                                                                                    | Rektörlük Servis Sınav Müfr              | -               | Ön İzleme                    | 🕑 İlan Et   |    | 🖨 Yazdı    | r       | Bütünlen | ne 🗌 Ör      | ceki Harf    | Notu Göster    |                 |
| 🛎 Toplu Not Aktar                                                                                                    | Notu Girilmeyenleri Girdi                | -) C            | İşaretle                     | 🛓 Kaydet    |    | Ek Bilgile | -       |          |              |              |                |                 |
| Toplu Not Aktarımı                                                                                                    | -                                        |                 |                              |             |    |            |         |          |              |              |                |                 |
| Aktanlacak notları aşağıdaki kutu                                                                                                    | cuğa yapıştırın 📵                        | Aktarım Sor     | lucu                         |             |    |            |         |          |              |              |                |                 |
| 162101010         50           170203190         55           180625016         60           181303012         65           182101005         70 |                                          | 62 Öğrenci      | nin notu başarıyla aktarıldı |             | 1. |            |         |          |              |              |                |                 |
| Kullanmak istediğiniz alan ayracı                                                                                                    | Örnek Ayraçlar : [ ; ] , [ : ] ,         | [-              |                              |             |    |            |         |          |              |              |                |                 |
| ],[,]<br>Not: Excelden Konvalama ve Yan                                                                                                    | istirma islemi vanilivorsa Avrac hos     |                 |                              |             |    |            |         |          |              |              |                |                 |
| bırakılmalıdır.                                                                                                    | y                                        |                 |                              |             |    |            |         |          |              |              |                |                 |
| 🛎 Aktarıma Başla                                                                                                    |                                          |                 |                              |             |    |            |         |          |              |              |                |                 |
| Aktarım Gizle                                                                                                    |                                          |                 |                              |             |    |            |         |          |              |              |                |                 |
|                                                                                                    |                                          |                 |                              |             |    |            |         |          |              |              |                |                 |
| Final                                                                                                    | 🔹 🛛 🗯 Aktif Sınavı Değiştir              | 📑 Seçi          | li Sınav İlan İptal          |             |    |            |         |          |              |              |                |                 |
| No Öğrenci No                                                                                                    | Adı                                      | Soyadı          | Snf A.Tipi                   | Girme Durum |    | Ara Snv    | KisaSnv | Final    | Öniz.<br>HBN | Harf<br>Notu | Önizl.<br>Harf | Önizl.<br>Geç.D |
| 1 162101010                                                                                                    | GÜLSÜM                                   | BÜKTE           | 4 Zorunlu                    | Girdi       | ٢  | 5          | 100     | 50       | 37           |              | DD             | S.Geçti 🕩       |
| 170203190                                                                                                    | FERHAT                                   | AVAR            | 2 Zorunlu                    | Girdi       |    | 10         | 95      | 55       | 41           |              | DD             | Geçti 🖒         |
| 3 180625016                                                                                                    | YEKTA NUR                                | KIRMIZI         | 2 Zorunlu                    | Girdi       | ۵  | 15         | 90      | 60       | 45           |              | DC             | S.Geçti 🖒       |
| 4 181303012                                                                                                    | DOĞUKAN                                  | ÇELİK           | 2 Zorunlu                    | Girdi       | ٢  | 20         | 85      | 65       | 49           |              | DC             | S.Geçti 🕩       |
| <b>1 6</b> 5 182101005                                                                                                    | İBRAHİM HALİL                            | RENZER          | 2 Devamlı Alttan             | Girdi       | 0  | 25         | 80      | 70       | 53           |              | DC             | S Certi         |

22. Bu yaptığınız değişiklerin değerlendirmeye yansıması için, her harf aralıklarını düzenlediğinizde, tekrar ön izleme (1) yapmanız gerekmektedir.

| Ders Bilgileri                                                          |                            |                                        |                |                           |                 |     |            |         |          |              |              |                |                                 |
|-------------------------------------------------------------------------|----------------------------|----------------------------------------|----------------|---------------------------|-----------------|-----|------------|---------|----------|--------------|--------------|----------------|---------------------------------|
| Ders Kodu UZEM8                                                         | / 9901105                  |                                        | Birim          | Rektörlük Servis/R        | ektörlük Servis |     |            |         |          |              |              |                |                                 |
| Ders Adı Yabanc                                                         | : Dil I (İngilizce) (      | (BESYO Öğretmenlik - Uzaktan)          | Ek Bilgiler    | Final(%50) İlan E         | dilmedi         |     |            |         |          |              |              |                |                                 |
| Final<br>Açıklamalar<br>15.12.2                                         | 2019 10:40 tarihir         | ne kadar Kısa Sınav sınavının ilanı ip | tal edilebilir |                           |                 |     |            |         |          |              |              |                |                                 |
| Manuel Değerlend                                                        | lirme 👻                    | Rektörlük Servis Sınav Müfr 🔻          |                | Ön İzleme                 | 🕑 İlan Et       |     | 🖨 Yazdı    | r ]     | Bütünlem | ne 🗌 Ö       | nceki Harf   | Notu Göste     | 5 <b>°</b>                      |
| 🚊 Toplu N                                                               | ot Aktar                   | Notu Girilmeyenleri Girdi 🔹            | )<br>(         | İşaretle                  | 🛓 Kaydet        |     | Ek Bilgile | •       |          |              |              |                |                                 |
| Toplu Not Aktarır                                                       | m                          |                                        | _              |                           |                 |     |            |         |          |              |              |                |                                 |
| Aktarılacak notları                                                     | aşağıdaki kutucuğ          | ğa yapıştırın 🚺                        | Aktarım Son    | ucu                       |                 |     |            |         |          |              |              |                |                                 |
| 162101010 5<br>170203190 5<br>180625016 6<br>181303012 6<br>182101005 7 | i0<br>i5<br>i0<br>i5<br>i5 |                                        | 62 Öğrencir    | nin notu başarıyla aktarı | ldı             | 11. |            |         |          |              |              |                |                                 |
| Kullanmak istediğir                                                     | niz alan ayracı 📒          | Örnek Ayraçlar : [ ; ] , [ : ] , [     | -              |                           |                 |     |            |         |          |              |              |                |                                 |
| ],[,]                                                                   |                            |                                        |                |                           |                 |     |            |         |          |              |              |                |                                 |
| Not: Excelden Kop                                                       | yalama ve Yapıştı          | rma işlemi yapılıyorsa Ayraç boş       |                |                           |                 |     |            |         |          |              |              |                |                                 |
| Aktarı                                                                  | ma Basla                   |                                        |                |                           |                 |     |            |         |          |              |              |                |                                 |
| O Aktar                                                                 | ım Gizle                   |                                        |                |                           |                 |     |            |         |          |              |              |                |                                 |
|                                                                         |                            |                                        |                |                           |                 |     |            |         |          |              |              |                |                                 |
| Önizlama vanıld                                                         |                            |                                        |                |                           |                 |     |            |         |          |              |              |                |                                 |
|                                                                         |                            | <b>a</b>                               |                |                           |                 |     |            |         |          |              |              |                |                                 |
| Final                                                                   | *                          | 🗯 Aktif Sınavı Değiştir                | Pi Seçil       | i Sınav İlan İptal        |                 |     |            |         |          |              |              |                |                                 |
| # No Ĉ                                                                  | Òğrenci No                 | Adı                                    | Soyadı         | Snf A.Tipi                | Girme Durum     |     | Ara Snv    | KısaSnv | Final    | Öniz.<br>HBN | Harf<br>Notu | Önizl.<br>Harf | Önizl<br>Geç.[                  |
|                                                                         | 62101010                   | GÜLSÜM                                 | BÜKTE          | 4 Zorunlu                 | Girdi           | ٥   | 5          | 100     | 50       | 37           |              | FF             | Kaldı <table-cell></table-cell> |
| j <b>= ()</b> 2 1                                                       | 70203190                   | FERHAT                                 | AVAR           | 2 Zorunlu                 | Girdi           | ٢   | 10         | 95      | 55       | 41           |              | FF             | Kaldı <table-cell></table-cell> |
| j 🚺 3 1                                                                 | 80625016                   | YEKTA NUR                              | KIRMIZI        | 2 Zorunlu                 | Girdi           | \$  | 15         | 90      | 60       | 45           |              | FF             | Kaldı <table-cell></table-cell> |
| j <b>≡ 0</b> 4 1                                                        | 81303012                   | DOĞUKAN                                | ÇELİK          | 2 Zorunlu                 | Girdi           | ٥   | 20         | 85      | 65       | 49           |              | FF             | Kaldı 🌾                         |

23. Ön izleme yapıldığında harf notlarının belirlediğiniz değerlere tekrar hesaplandığını göreceksiniz.

|                                             |                                                                                                    |                                                                                        | .:: Harf Aralıkları ::.                                                                                                    |          |
|---------------------------------------------|----------------------------------------------------------------------------------------------------|----------------------------------------------------------------------------------------|----------------------------------------------------------------------------------------------------|----------|
| Başl.                                       | Bitiş                                                                                                    | Harf Notu                                                                              | Öğrenci Sayısı                                                                                                    |          |
| 90                                          | 100                                                                                                    | AA                                                                                     | 1                                                                                                    |          |
| 88                                          | 89,99                                                                                                    | BA                                                                                     | 0                                                                                                    |          |
| 75                                          | 87,99                                                                                                    | BB                                                                                     | 3                                                                                                    |          |
| 70                                          | 74,99                                                                                                    | СВ                                                                                     | 3                                                                                                    |          |
| 57                                          | 69,99                                                                                                    | CC                                                                                     | 19                                                                                                    |          |
| 55                                          | 56,99                                                                                                    | DC                                                                                     | 3                                                                                                    |          |
| 50                                          | 54,99                                                                                                    | DD                                                                                     | 3                                                                                                    |          |
|                                             | 49,99                                                                                                    | FF                                                                                     | 31                                                                                                    |          |
| Ş.B<br>Baş                                  | aşarılı 3<br>arısız                                                                                                    |                                                                                        | 31                                                                                                    |          |
| 8                                           | Kaydet                                                                                                    |                                                                                        | Yönetmelik Harf Kodlarını Kullan 1                                                                                                    |          |
| lotlar:<br>) Harf aı<br>) Girdiği<br>çıkmar | ralıklarını değiştirip k<br>niz harf aralıkları yer<br>nız gerekmektedir.<br>nelikte belirtilen alt s<br>eki alt sınırdan daha | aydetmeniz durumu<br>ine yönetmelikteki h<br>sınırdan daha büyük<br>büyük bir değer di | nda yeni belirlemiş olduğunuz harf aralıkları hesaplamalarda kullanılacakt<br>yarf aralıklarını kullanmak için Tümünü Sil butonuna basarak kaydetmeder<br>bir değer girilmez.<br>ğer alt sınıra girilemez.<br>a düren görenci sayışıdır. | ır.<br>1 |
| ) Yönetr<br>) Bir önd<br>) Harf N           | otu Öğrenci Sayıları,                                                                                                    | her bir harf aralığın                                                                  |                                                                                                    |          |
| ) Yönetr<br>) Bir önd<br>) Harf N           | otu Öğrenci Sayıları,                                                                                                    | her bir harf araligin                                                                  | .:: Histogram ::.                                                                                                    |          |

24. Herhangi bir sebepten dolayı yaptığınız düzenlemeleri sıfırlamak istediğinizde **Ek Bilgiler** sekmesi altında **Harf Aralıkları** ifadesine tıkladığınızda açılan pencere üzerinde bulunan **Yönetmelik Harf Kodlarını Kullan** (1) butonuna tıkladığınızda girdiğiniz değerler sıfırlanarak daha önce belirtilen referans değerleri dikkate alınacaktır.

| Ders Bilgileri                                                                                                    |                                           |                |                       |                 |            |             |         |          |              |              |                |                 |
|----------------------------------------------------------------------------------------------------|-------------------------------------------|----------------|-----------------------|-----------------|------------|-------------|---------|----------|--------------|--------------|----------------|-----------------|
| Ders Kodu UZEM8 / 9901105                                                                                                    |                                           | Birim          | Rektörlük Servis/R    | ektörlük Servis |            |             |         |          |              |              |                |                 |
| Ders Adı Yabancı Dil I (İngilizce                                                                                                    | e) (BESYO Öğretmenlik - Uzaktan)          | Ek Bilgiler    | Final(%50) İlan E     | dilmedi         |            |             |         |          |              |              |                |                 |
| Final<br>Açıklamalar<br>15.12.2019 10:40 tari                                                                                                    | ihine kadar Kısa Sınav sınavının ilanı ip | tal edilebilir |                       |                 |            |             |         |          |              |              |                |                 |
| Manuel Değerlendirme                                                                                                    | Rektörlük Servis Sınav Müfr 🔻             | Ö 🖻            | n İzleme              | 🔁 İlan Et       |            | 🖨 Yazdır    |         | Bütünlem | e 🗌 Ö        | nceki Harf   | Notu Göste     | r               |
| 🚊 Toplu Not Aktar                                                                                                    | Notu Girilmeyenleri Girdi 🔹               | <b>C</b> i     | şaretle               | 🛓 Kaydet        |            | Ek Bilgiler | •       |          |              |              |                |                 |
| Toplu Not Aktarımı                                                                                                    |                                           |                |                       |                 |            |             |         |          |              |              |                |                 |
| Aktanlacak notları aşağıdaki kutu                                                                                                    | cuğa yapıştırın 📵                         | Aktarım Sonuci | J                     |                 |            |             |         |          |              |              |                |                 |
| 162101010         50           170203190         55           180625016         60           181303012         65           182101005         70 |                                           | 62 Öğrencinin  | notu başarıyla aktarı | ıldı (          |            |             |         |          |              |              |                |                 |
| Kullanmak istediğiniz alan ayracı                                                                                                    | Örnek Ayraçlar : [ ; ] , [ : ] , [        | -              |                       |                 |            |             |         |          |              |              |                |                 |
| ],[,]                                                                                                    |                                           |                |                       |                 |            |             |         |          |              |              |                |                 |
| Not: Excelden Kopyalama ve Yapı                                                                                                    | ıştırma işlemi yapılıyorsa Ayraç boş      |                |                       |                 |            |             |         |          |              |              |                |                 |
| Aktarıma Basla                                                                                                    |                                           |                |                       |                 |            |             |         |          |              |              |                |                 |
| Aktarım Gizle                                                                                                    |                                           |                |                       |                 |            |             |         |          |              |              |                |                 |
|                                                                                                    |                                           |                |                       |                 |            |             |         |          |              |              |                |                 |
| Önizlama vanıldı – (MUTLAK                                                                                                    | 2                                         |                |                       |                 |            |             |         |          |              |              |                |                 |
|                                                                                                    |                                           |                |                       |                 |            |             |         |          |              |              |                |                 |
| Final                                                                                                    | Aktif Sınavı Değiştir                     | Seçili S       | inav Ilan Iptal       |                 |            |             |         |          |              |              |                |                 |
| # No Öğrenci No                                                                                                    | Adı                                       | Soyadı         | Snf A.Tipi            | Girme Durum     |            | Ara Snv     | KısaSnv | Final    | Öniz.<br>HBN | Harf<br>Notu | Önizl.<br>Harf | Önizl.<br>Geç.D |
| 1 162101010                                                                                                    | GÜLSÜM                                    | BÜKTE          | 4 Zorunlu             | Girdi           | ٢          | 5           | 100     | 50       | 37           |              | DD             | S.Geçti 🖒       |
| 170203190                                                                                                    | FERHAT                                    | AVAR           | 2 Zorunlu             | Girdi           | ٢          | 10          | 95      | 55       | 41           |              | DD             | Geçti 🖒         |
| 3 180625016                                                                                                    | YEKTA NUR                                 | KIRMIZI        | 2 Zorunlu             | Girdi           | \$         | 15          | 90      | 60       | 45           |              | DC             | S.Geçti 🖒       |
| 181303012                                                                                                    | DOĞUKAN                                   | ÇELİK          | 2 Zorunlu             | Girdi           | $\Diamond$ | 20          | 85      | 65       | 49           |              | DC             | S.Geçti 🖒       |

25. Tekrar ön izleme (1) yaptığımızda harf notlarının eski haline geldiğini göreceksiniz.

| Ders Bilgi                                               | ileri                |                            |                                           |                                     |                  |               |             |                      |       |     |
|----------------------------------------------------------|----------------------|----------------------------|-------------------------------------------|-------------------------------------|------------------|---------------|-------------|----------------------|-------|-----|
| Ders Kodu                                                | UZEM                 | 18 / 9901105               |                                           | Birim Rektörlük Servis/R            | ektörlük Servis  |               |             |                      |       |     |
| Ders Adı                                                 | Yabar                | ncı Dil I (İngilizce)      | (BESYO Öğretmenlik - Uzaktan)             | Ek Bilgiler Final(%50) İlan E       | dilmedi          |               |             |                      |       |     |
| Açıklamalar                                              | Final<br>15.12       | .2019 10:40 tarihi         | ine kadar Kısa Sınav sınavının ilanı ipta | l edilebilir                        |                  |               |             |                      |       |     |
| Sinif Ortala                                             | aması                |                            |                                           | Standart Sapma                      |                  |               |             |                      |       |     |
| Bağıl Değ                                                | erlendi              | rme 🛛 🔻                    | Rektörlük Servis Sınav Müfr 🔻             | 🛛 Ön İzleme 🔰                       | 🕑 İlan Et        | 🚔 Yazdır      | Bütünleme   | nceki Harf Notu Göst | er    |     |
| <u> </u>                                                 | Toplu                | Not Aktar                  | Notu Girilmeyenleri Girdi 🛛 🔻             | 🗹 İşaretle                          | 🛓 Kaydet         | Ek Bilgiler 🕶 |             |                      |       |     |
| Toplu No                                                 | ot Aktar             | ımı                        |                                           |                                     |                  |               |             |                      |       |     |
| Aktarılacal                                              | k notlar             | ı aşağıdaki kutucu         | ığa yapıştırın 📵                          | Aktarım Sonucu                      |                  |               |             |                      |       |     |
| 16210101<br>17020319<br>18062501<br>18130301<br>18210100 | 10<br>90<br>16<br>12 | 50<br>55<br>60<br>65<br>70 |                                           | 62 Öğrencinin notu başarıyla aktarı | ldı              |               |             |                      |       |     |
| Kullanmak                                                | istediğ              | jiniz alan ayracı          | Örnek Ayraçlar : [ ; ] , [ : ] , [ -      |                                     |                  |               |             |                      |       |     |
| ] , [ , ]<br>Not: Excel<br>birakilmali                   | lden Ko,<br>dır.     | pyalama ve Yapışt          | tırma işlemi yapılıyorsa Ayraç boş        |                                     |                  |               |             |                      |       |     |
| <u> </u>                                                 | Akta                 | rıma Başla                 |                                           |                                     |                  |               |             |                      |       |     |
| C                                                        | Akta                 | arım Gizle                 |                                           |                                     |                  |               |             |                      |       |     |
|                                                          |                      |                            |                                           |                                     |                  |               |             |                      |       |     |
| Final                                                    |                      | Ŧ                          | 🗯 🗘 Aktif Sınavı Değiştir                 | 😫 Seçili Sınav İlan İptal           |                  |               |             |                      |       |     |
| #                                                        | No                   | Öğrenci No                 | Adı                                       | Soyadı                              | Snf A.Tipi       | Girme Durum   | Ara Snv     | KısaSnv              | Final | Har |
| ) <b>=</b> 0                                             | 1                    | 162101010                  | GÜLSÜM                                    | BÜKTE                               | 4 Zorunlu        | Girdi         | <b>\$</b> 5 | 100                  | 50    |     |
| <b> =0</b>                                               | 2                    | 170203190                  | FERHAT                                    | AVAR                                | 2 Zorunlu        | Girdi         | 10          | 95                   | 55    |     |
| <b>]</b> ≡ 0                                             | 3                    | 180625016                  | YEKTA NUR                                 | KIRMIZI                             | 2 Zorunlu        | Girdi         | 15          | 90                   | 60    |     |
| ) <b>=</b> 0                                             | 4                    | 181303012                  | DOĞUKAN                                   | ÇELİK                               | 2 Zorunlu        | Girdi         | 20          | 85                   | 65    |     |
|                                                          | 5                    | 182101005                  | İBRAHİM HALİL                             | BENZER                              | 2 Devamlı Alttan | Girdi         | 25          | 80                   | 70    |     |
| 12 6                                                     | 6                    | 182101007                  | YUSUE                                     | İNCE                                | 2 Devamlı Alttan | Girdi         | 30          | 75                   | 75    |     |

26. Değerlendirme yöntemini değiştirip bağıl değerlendirme yapmak için ilgili alanda **Bağıl Değerlendirme** (1) ifadesini seçip **Ön İzleme** (2) butonuna tıklamamız gerekiyor.

### BAĞIL DEĞERLENDİRME HAKKINDA

 Sistemin bağıl değerlendirme yapabilmesi için not girişe açık olan öğrenci sayısının 20 veya daha fazla olması ve en az 20 öğrencinin en düşük geçme notu olan 35 veya üzeri almış olması gerekmektedir.

| Ders Bilgileri               |                            |                                          |                                 |                            |                                  |                 |                       |       | 1            |
|------------------------------|----------------------------|------------------------------------------|---------------------------------|----------------------------|----------------------------------|-----------------|-----------------------|-------|--------------|
| Ders Kodu UZEN               | 48 / 9901105               |                                          | Birim Rektörlük Servis/Re       | ektörlük Servis            |                                  |                 |                       |       |              |
| Ders Adı Yaba                | ncı Dil I (İngilizce) (    | BESYO Öğretmenlik - Uzaktan)             | Ek Bilgiler Final(%50) İlan E   | dilmedi                    |                                  |                 |                       |       |              |
| Fina<br>Açıklamalar<br>15.12 | ıl<br>2.2019 10:40 tarihin | e kadar Kısa Sınav sınavının ilanı iptal | edilebilir                      |                            |                                  |                 |                       |       |              |
| Sınıf Ortalaması             | 0                          |                                          | Standart Sapma                  |                            |                                  |                 |                       |       |              |
| Bağıl Değerlend              | lirme 💌                    | Rektörlük Servis Sınav Müfr 🔻            | Ön İzleme                       | 🕑 İlan Et                  | 🚔 Yazdır                         | Bütünleme       | Önceki Harf Notu Göst | ter   |              |
| 🛎 Toplu                      | Not Aktar                  | Notu Girilmeyenleri Girdi 🔹 🔻            | 🖸 İşaretle                      | 🛓 Kaydet                   | Ek Bilgiler 🔫                    |                 |                       |       |              |
| Toplu Not Akta               | irimi                      |                                          |                                 |                            |                                  |                 |                       |       |              |
| Aktanlacak notla             | n asaŏıdaki kutucuŏ        | ia vapistirin 🚯                          | $\frown$                        | ×                          |                                  |                 |                       |       |              |
| 162101010                    | 50                         | a japiyanni 💽                            | $(\mathbf{X})$                  |                            |                                  |                 |                       |       |              |
| 170203190                    | 55                         |                                          | $\sim$                          |                            |                                  |                 |                       |       |              |
| 181303012                    | 65                         | ната                                     |                                 | čince FE barf notu bbn     |                                  |                 |                       |       |              |
| 182101005                    | 70                         | a                                        | ralığı 49.99 üzerine çıktığında | sınav bağıl olarak         | <u>_///.</u>                     |                 |                       |       |              |
| Kullanmak istedi             | ğiniz alan ayracı          | Ornek Ayraçlar : [ ; ] değer             | lendirilemez. Sınavın Manuel    | değerlendirme yöntemi      |                                  |                 |                       |       |              |
| J, L, J<br>Not: Excelden Kr  | opvalama ve Yapistir       | rma islemi vapilivorsa Avra bulun        | an değerlendirme tipi alanını   | Manuel Değerlendirme       |                                  |                 |                       |       |              |
| bırakılmalıdır.              | opyalama ve topigel        | nia igiani yapinya ba riyia              | seçerek tekrar değerlendi       | rme yapınız.!              |                                  |                 |                       |       |              |
| 🚊 Akta                       | arıma Başla                |                                          |                                 |                            |                                  |                 |                       |       |              |
| O Akt                        | tarım Gizle                |                                          | Tamam                           |                            |                                  |                 |                       |       |              |
|                              |                            |                                          |                                 |                            |                                  |                 |                       |       |              |
| HATA::DB::HA                 | TA::Yönetmelik             | gereğince FF harf notu hbn a             | ralığı 49.99 üzerine çıktığında | sınav bağıl olarak değerle | endirilemez. Sınavın Manuel değe | rlendirme yönte | mi ile değerlendiriln | nesi  |              |
| gerekmektedir                | r. Lütfen sol üst          | bölümde bulunan değerlendirr             | me tipi alanını Manuel Değerle  | endirme seçerek tekrar de  | ğerlendirme yapınız.!            |                 | -                     |       |              |
| Final                        | •                          | 🗯 Aktif Sınavı Değiştir                  | 👫 Seçili Sınav İlan İptal       |                            |                                  |                 |                       |       |              |
| # No                         | Öğrenci No                 | Adı                                      | Soyadı                          | Snf A.Tipi                 | Girme Durum                      | Ara Snv         | KısaSnv               | Final | Harf<br>Notu |
|                              | 162101010                  | GÜLSÜM                                   | BÜKTE                           | 4 Zorunlu                  | Girdi                            | 5               | 100                   | 50    |              |
| 1<br>1<br>1<br>1<br>2        | 170203190                  | FERHAT                                   | AVAR                            | 2 Zorunlu                  | Girdi                            | 10              | 95                    | 55    |              |
| 3 3                          | 180625016                  | YEKTA NUR                                | KIRMIZI                         | 2 Zorunlu                  | Girdi                            | 15              | 90                    | 60    |              |
| 1 0 4                        | 181303012                  | DOĞUKAN                                  | ÇELİK                           | 2 Zorunlu                  | Girdi                            | 20              | 85                    | 65    |              |

27. Bağıl değerlendirme şartlarının sağlandığı durumlarda değerlendirme yapılırken sistem FF harf aralığının üst sınırının 49.99'un üzerinde olduğunu hesaplarsa bağıl değerlendirmeyi durdurup size bir uyarı verecektir. Çünkü yönetmeliğe göre 50 ve üzeri not alan öğrencilerin dersten geçebilmesi gerekmektedir ve FF aralığı üst sınırı yüksek çıkarsa bu gereklilik sağlanamamaktadır. Böyle bir durumda manuel değerlendirme yapmanız gerekmektedir.

| Ders Bilgileri                                               |                                       |                 |                        |              |     |         |            |       |              |                       |                      |                 |
|--------------------------------------------------------------|---------------------------------------|-----------------|------------------------|--------------|-----|---------|------------|-------|--------------|-----------------------|----------------------|-----------------|
| Ders Kodu UZEM8 / 9901105                                    |                                       | Birim R         | Rektörlük Servis/Rektö | örlük Servis |     |         |            |       |              |                       |                      |                 |
| Ders Adı Yabancı Dil I (İngilizce) (B                        | BESYO Öğretmenlik - Uzaktan)          | Ek Bilgiler     | Final(%50) İlan Edilm  | nedi         |     |         |            |       |              |                       |                      |                 |
| Final<br>Açıklamalar<br>15.12.2019 10:40 tarihine            | e kadar Kısa Sınav sınavının ilanı ip | tal edilebilir  |                        |              |     |         |            |       |              |                       |                      |                 |
| Sınıf Ortalaması 51,63                                       |                                       | Standart Sapma  | 8,95                   |              |     |         |            |       |              |                       |                      |                 |
| Bağıl Değerlendirme 🔹                                        | Rektörlük Servis Sınav Müfr 🔻         | 📄 🗖 Ön İz       | zleme                  | 🕑 İlan Et    |     | e       | Yazdır     |       | Bütünleme    | Önceki Ha             | arf Notu Göster      |                 |
| 🚊 Toplu Not Aktar                                            | Notu Girilmeyenleri Girdi 🛛 👻         | 🕑 İşar          | retle                  | 🛓 Kaydet     |     | Ek      | Bilgiler 🔻 |       |              |                       |                      |                 |
| Toplu Not Aktarımı                                           |                                       | _               |                        |              | -   |         |            |       |              |                       |                      |                 |
| Aktanlacak notları aşağıdaki kutucuğa                        | a yapıştırın 📵                        |                 |                        | >            | <   |         |            |       |              |                       |                      |                 |
| 162101010 50<br>170203190 50<br>180625016 50<br>181303013 50 |                                       | Öpizk           |                        | ču           |     |         |            |       |              |                       |                      |                 |
| 182101005 50                                                 |                                       | Offizio         | етте уаріш (вя         | GIL)         | 11. |         |            |       |              |                       |                      |                 |
| Kullanmak istediğiniz alan ayracı                            | Örnek Ayraçlar : [ ; ]                | (               | Tamam                  |              |     |         |            |       |              |                       |                      |                 |
| bırakılmalıdır.                                              |                                       |                 |                        |              |     |         |            |       |              |                       |                      |                 |
| 🛎 Aktarıma Başla                                             |                                       |                 |                        |              |     |         |            |       |              |                       |                      |                 |
| O Aktarım Gizle                                              |                                       |                 |                        |              |     |         |            |       |              |                       |                      |                 |
|                                                              |                                       |                 |                        |              |     |         |            |       |              |                       |                      |                 |
| Önizleme yapıldı (BAĞIL)                                     |                                       |                 |                        |              |     |         |            |       |              |                       |                      |                 |
| Final 💌                                                      | 🗯 Aktif Sınavı Değiştir               | 🛛 隆 Seçili Sına | v İlan İptal           |              |     |         |            |       |              |                       |                      |                 |
| # No Öğrenci No                                              | Adı S                                 | ioyadı S        | inf A.Tipi             | Girme Durum  | ŀ   | Ara Snv | KısaSnv    | Final | Öniz.<br>HBN | Öniz. Ha<br>ISKOR Not | rf Önizl.<br>tu Harf | Önizl.<br>Gec.D |
| 1 162101010                                                  | GÜLSÜM E                              | ÜKTE 4          | Zorunlu                | Girdi        | 0   | 5       | 100        | 50    | 37           | 37                    | DD                   | S.Geçti 🖒       |
| 1 2 170203190                                                | FERHAT A                              | VAR 2           | Zorunlu                | Girdi        | 0   | 10      | 95         | 50    | 39           | 39                    | DD                   | Geçti 🖒         |
| 3 180625016                                                  | YEKTA NUR                             | IRMIZI 2        | Zorunlu                | Girdi        | 0   | 15      | 90         | 50    | 40           | 40                    | DD                   | S.Geçti 🕩       |

28. Şartları ve gereklilikleri sağlayan durumlarda bağıl değerlendirme başarıyla gerçekleştirilir. Bağıl değerlendirmenin manuel değerlendirmeden temel farkı bağıl değerlendirmenin sınıf ortalamasına göre yapılıyor olmasıdır. Ayrıca bağıl değerlendirme sonucu ortaya çıkan harf aralıklarına müdahale edilememektedir. Eğer harf aralıklarına müdahale etmek isterseniz manuel değerlendirme yapmanız gerekmektedir.

| Ders Bilgileri                                                                                                    |                                          |               |                         |                 |             |         |           |              |              |                |                |
|----------------------------------------------------------------------------------------------------|------------------------------------------|---------------|-------------------------|-----------------|-------------|---------|-----------|--------------|--------------|----------------|----------------|
| Ders Kodu UZEM8 / 9901105                                                                                                    |                                          | Birim         | Rektörlük Servis/R      | ektörlük Servis |             |         |           |              |              |                |                |
| Ders Adı Yabancı Dil I (İngilizce)                                                                                                    | (BESYO Öğretmenlik - Uzaktan)            | Ek Bilgiler   | Final(%50) İlan E       | dilmedi         |             |         |           |              |              |                |                |
| Final<br>Açıklamalar<br>15.12.2019 10:40 tarihi                                                                                                  | ine kadar Kısa Sınav sınavının ilanı ipt | al edilebilir |                         |                 |             |         |           |              |              |                |                |
| Manuel Değerlendirme 🛛 🔻                                                                                                    | Rektörlük Servis Sınav Müfr 🔻            | o Ö           | n İzleme                | 🕑 İlan Et 🚺     | 🖨 Yazdır    | ] [     | Bütünleme | Ön           | ceki Harf    | Notu Göster    | ,              |
| 🚊 Toplu Not Aktar                                                                                                    | Notu Girilmeyenleri Girdi 🔹              | ଟ             | İşaretle                | 🛓 Kaydet        | Ek Bilgiler | -       |           |              |              |                |                |
| Toplu Not Aktarımı                                                                                                    |                                          |               |                         |                 |             |         |           |              |              |                |                |
| Aktarılacak notları aşağıdaki kutucu                                                                                                    | ığa yapıştırın 📵                         | Aktarım Sonuc | :u                      |                 |             |         |           |              |              |                |                |
| 162101010         50           170203190         55           180625016         60           181303012         65           182101005         70 |                                          | 62 Öğrencinir | n notu başarıyla aktarı | ıldı            |             |         |           |              |              |                |                |
| l , [ , ]<br>Not: Excelden Kopyalama ve Yapıştı<br>bırakılmalıdır.                                                                               | tırma işlemi yapılıyorsa Ayraç boş       |               |                         |                 |             |         |           |              |              |                |                |
| 🚊 Aktarıma Başla                                                                                                    |                                          |               |                         |                 |             |         |           |              |              |                |                |
| O Aktarım Gizle                                                                                                    |                                          |               |                         |                 |             |         |           |              |              |                |                |
| Önizleme yapıldı (MUTLAK)                                                                                                    |                                          |               |                         |                 |             |         |           |              |              |                |                |
| Final -                                                                                                    | 🗯 🗘 Aktif Sınavı Değiştir                | 📑 👫 Seçili S  | Sınav İlan İptal        |                 |             |         |           |              |              |                |                |
| # No Öğrenci No                                                                                                    | Adı                                      | Soyadı        | Snf A.Tipi              | Girme Durum     | Ara Snv     | KisaSnv | Final     | Öniz.<br>HBN | Harf<br>Notu | Önizl.<br>Harf | Önizl<br>Geç.D |
| 1 162101010                                                                                                    | GÜLSÜM                                   | BÜKTE         | 4 Zorunlu               | Girdi           | \$ 5        | 100     | 50        | 37           |              | DD             | S.Geçti 🖒      |
| 170203190                                                                                                    | FERHAT                                   | AVAR          | 2 Zorunlu               | Girdi           | 10          | 95      | 55        | 41           |              | DD             | Geçti 🖒        |
| 3 180625016                                                                                                    | YEKTA NUR                                | KIRMIZI       | 2 Zorunlu               | Girdi           | ≎ 15        | 90      | 60        | 45           |              | DC             | S.Geçti 🖒      |
| 181303012                                                                                                    | DOĞUKAN                                  | ÇELİK         | 2 Zorunlu               | Girdi           | ≎ 20        | 85      | 65        | 49           |              | DC             | S.Geçti 🖒      |

29. Not girişlerini ve değerlendirme işlemini tamamladıktan sonra **İlan Et** (1) butonuna tıklayarak sınav sonuçlarını ilan edebiliriz.

| Ders Bilgile                                                  | eri                                                                               |                                                                                   |                                        |                            |            |                         |         |       |              |
|---------------------------------------------------------------|-----------------------------------------------------------------------------------|-----------------------------------------------------------------------------------|----------------------------------------|----------------------------|------------|-------------------------|---------|-------|--------------|
| Ders Kodu                                                     | UZEM8 / 9901105                                                                   |                                                                                   | Birim Rektörlü                         | ük Servis/Rektörlük Servis |            |                         |         |       |              |
| Ders Adı                                                      | Yabancı Dil I (İngilizce) (                                                       | (BESYO Öğretmenlik - Uzaktan)                                                     | Ek Bilgiler                            |                            |            |                         |         |       |              |
| Açıklamalar                                                   | Ders Değerlendirilebilir.<br>Harf Notlarının ve Geçmi<br>24.12.2019 06:11 tarihir | e Durumlarının Aktif Olması için Ders<br>ne kadar Final sınavının ilanı iptal edi | in Mutlaka Sonuçlandırılma:<br>lebilir | ısı Gerekmektedir.         |            |                         |         |       |              |
| Manuel De                                                     | ğerlendirme 💌                                                                     | Rektörlük Servis Sınav Müfr 🔻                                                     | 🔹 Ön İzleme                            | 2 🖷 Yazdır                 | Bütünleme  | Önceki Harf Notu Göster |         |       |              |
| E                                                             | Ek Bilgiler 🔻                                                                     | ➡ Sonuçlandır                                                                     |                                        |                            |            |                         |         |       |              |
| Toplu Not                                                     | Aktarımı                                                                          |                                                                                   |                                        |                            |            |                         |         |       |              |
| Aktarılacak                                                   | notları aşağıdaki kutucuğ                                                         | ja yapıştırın 📵                                                                   | Aktarım Sonucu                         |                            |            |                         |         |       |              |
| 162101010<br>170203190<br>180625016<br>181303012<br>182101005 | 50<br>55<br>60<br>55<br>65<br>5<br>70                                             |                                                                                   | 62 Öğrencinin notu başa                | anyla aktarıldı            | li.        |                         |         |       |              |
| Kullanmak i:<br>], [,]<br>Not: Exceld<br>birakilmalidi        | stediğiniz alan ayracı<br>len Kopyalama ve Yapıştıl<br>lır.                       | Ornek Ayraçlar : [ ; ] , [ : ] , [ : ] , [                                        | -                                      |                            |            |                         |         |       |              |
| <u> </u>                                                      | Aktarıma Başla                                                                    |                                                                                   |                                        |                            |            |                         |         |       |              |
| 0                                                             | Aktarım Gizle                                                                     |                                                                                   |                                        |                            |            |                         |         |       |              |
|                                                               |                                                                                   |                                                                                   |                                        |                            |            |                         |         |       |              |
| Final                                                         | •                                                                                 | S Aktif Sınavı Değiştir                                                           | 🛛 😫 Seçili Sınav İlan                  | İptal                      |            |                         |         |       |              |
| #                                                             | No Öğrenci No                                                                     | Adı                                                                               |                                        | Soyadı                     | Snf A.Tipi | Ara Snv                 | KısaSnv | Final | Harf<br>Notu |
| <b>]=</b> 0                                                   | 1 162101010                                                                       | GÜLSÜM                                                                            |                                        | BÜKTE                      | 1 Zorunlu  | 5                       | 100     | 50    |              |
| <b>]= 0</b>                                                   | 2 170203190                                                                       | FERHAT                                                                            |                                        | AVAR                       | 2 Zorunlu  | 10                      | 95      | 55    |              |
| <b>]=</b> 0                                                   | 3 180625016                                                                       | YEKTA NUR                                                                         |                                        | KIRMIZI                    | 2 Zorunlu  | 15                      | 90      | 60    |              |
|                                                               | 4 181303012                                                                       | DOĞUKAN                                                                           |                                        | ÇELİK                      | 2 Zorunlu  | 20                      | 85      | 65    |              |

30. İlan edildikten sonra sınav not girişine kapanır ama sonuçlandırma işlemi yapmadığınız sürece 10 günlük süre zarfında **Aktif Sınavı Değiştir** (1) butonuna tıklayarak sınavı tekrar not girişine açıp öğrenci notlarını düzenleyebilir ve değerlendirme tipini değiştirebilirsiniz. Bu işlem geçerli süre içinde bir çok kez tekrarlanabilir. Gerekli düzenlemeleri yaptığınızda **Ön İzleme** (2) butonuna tıklayarak düzenlenmiş olan notları ilan edip sınavı tekrar not girişine kapatabilirsiniz.

| Ders B       | ilgileri  |                                         |                                                                                      |                                           |                        |                |                         |         |       |     |      |
|--------------|-----------|-----------------------------------------|--------------------------------------------------------------------------------------|-------------------------------------------|------------------------|----------------|-------------------------|---------|-------|-----|------|
| Ders Kod     | iu UZEN   | 18 / 9901105                            |                                                                                      | Birim Rektörlük Se                        | ervis/Rektörlük Servis |                |                         |         |       |     |      |
| Ders Adı     | Yaba      | ncı Dil I (İngilizce)                   | (BESYO Öğretmenlik - Uzaktan)                                                        | Ek Bilgiler                               |                        |                |                         |         |       |     |      |
|              | Ders      | Değerlendirilebilir.                    |                                                                                      |                                           |                        |                |                         |         |       |     |      |
| Açıklama     | lar Harf  | Notlarının ve Geçm<br>2019 06:11 təribi | e Durumlarının Aktif Olması için Dersi<br>ne kadar Final sınavının ilanı intal edile | n Mutlaka Sonuçlandırılması Ger<br>İbilir | ekmektedir.            |                |                         |         |       |     |      |
|              | 24.11     |                                         |                                                                                      |                                           |                        |                |                         |         |       |     |      |
| Manuel       | l Değerle | ndirme 👻                                | Rektörlük Servis Sınav Müfr 🔻                                                        | Ön İzleme                                 | 🚔 Yazdır               | Bütünleme      | Önceki Harf Notu Göster |         |       |     |      |
|              | Ek Bi     | lgiler 🔻                                | Sonuçlandır                                                                          |                                           |                        |                |                         |         |       |     |      |
| Bütünle      | eme       | Ŧ                                       | 🗯 Aktif Sınavı Değiştir                                                              | 😫 Seçili Sınav İlan İptal                 |                        |                |                         |         |       |     |      |
| #            | No        | Öğrenci No                              | Adı                                                                                  | Soy                                       | vadı S                 | nf A.Tipi      | Ara Snv                 | KısaSnv | Final | Büt | Harf |
|              | 3 1       | 162101010                               | GÜLSÜM                                                                               | BÜK                                       | CTE 4                  | Zorunlu        | 5                       | 100     | 50    |     | FF   |
|              | 2         | 170203190                               | FERHAT                                                                               | AVA                                       | AR 2                   | Zorunlu        | 10                      | 95      | 55    |     | FF   |
|              | 3         | 180625016                               | YEKTA NUR                                                                            | KIR                                       | MIZI 2                 | Zorunlu        | 15                      | 90      | 60    |     | FF   |
|              | 9 4       | 181303012                               | DOĞUKAN                                                                              | ÇEL                                       | ік 2                   | Zorunlu        | 20                      | 85      | 65    |     | F    |
|              | 5         | 182101005                               | İBRAHİM HALİL                                                                        | BEN                                       | ZER 2                  | Devamlı Alttan | 25                      | 80      | 70    |     | DD   |
| <b>]</b> ≡ ( | 6         | 182101007                               | YUSUF                                                                                | İNC                                       | 2E 2                   | Devamlı Alttan | 30                      | 75      | 75    |     | DC   |
|              | 3 7       | 182101009                               | HASAN MERVA                                                                          | ÇEL                                       | ік 2                   | Devamlı Alttan | 35                      | 70      | 80    |     | CC   |
| j= (         | 8         | 182101014                               | AHMET                                                                                | GÜM                                       | NERİ 2                 | Devamlı Alttan | 40                      | 65      | 85    |     | CE   |
|              | 9         | 182101020                               | ÜMİT                                                                                 | UYA                                       | AR 2                   | Devamlı Alttan | 45                      | 60      | 90    |     | CE   |
| j= (         | 10        | 182101022                               | EMRAH                                                                                | OĞ                                        | OLDAY 2                | Devamlı Alttan | 50                      | 55      | 95    |     | CE   |
|              | 11        | 182101023                               | LEYLA                                                                                | SAR                                       | RIYILDIZ 2             | Devamlı Alttan | 55                      | 50      | 100   |     | BE   |
|              | 12        | 182101024                               | RIDVAN                                                                               | BAT                                       | TUK 2                  | Devamlı Alttan | 60                      | 45      | 5     |     | FF   |
|              | 13        | 182101028                               | AYŞE                                                                                 | KUF                                       | RT 2                   | Devamlı Alttan | 65                      | 40      | 10    |     | FI   |
|              | 14        | 182101031                               | FATIME                                                                               | AYD                                       | DAR 2                  | Devamlı Alttan | 70                      | 35      | 15    |     | F    |
|              | 15        | 182101032                               | ABDULLAH                                                                             | CÜL                                       | .HA 2                  | Devamlı Alttan | 75                      | 30      | 20    |     | FF   |
|              | 16        | 182101035                               | GEVHER                                                                               | ÖZG                                       | GEN 2                  | Devamlı Alttan | 80                      | 25      | 25    |     | FF   |

31. Dersi sonuçlandırıldığı (1) zaman sınav üzerinde başka hiçbir değişiklik yapılamaz. Ayrıca sistem arka planda ilgili ders için otomatik olarak bir bütünleme sınavı oluşturacaktır. Bu sınava DC, DD ve FF notlarını almış olan tüm öğrenciler dahil edilecektir. Sınav tarihi olarak ise sisteme önceden tanımlanmış sabit bir tarih atanacaktır. Bütünleme sınavına girebilecek öğrenci yoksa sınav oluşturulmayacaktır.

#### ⊇4 - 1/1 1 ▼ K ◀ ▶ K <sup>(2)</sup>

UZEM8 9901105 Yabancı Dil I (İngilizce) (BESYO Öğretmenlik - Uzaktan) Dersinin sınavları

Sinav Ekle

|            | Sınav Adı  | Ders Kodu | Ders Adı                                                | Tarihi Saati     | Derslik | EO(%) | Öğr.Say | Not Gir Ö.Say. |
|------------|------------|-----------|---------------------------------------------------------|------------------|---------|-------|---------|----------------|
| Ø          | Ara Sınav  | 9901105   | Yabancı Dil I (İngilizce) (BESYO Öğretmenlik - Uzaktan) | 22.11.2019 14:00 |         | 40    | 62      | 62             |
| I          | Kisa Sinav | 9901105   | Yabancı Dil I (İngilizce) (BESYO Öğretmenlik - Uzaktan) | (Açıklanmadı)    |         | 10    | 62      | 62             |
| I          | Final      | 9901105   | Yabancı Dil I (İngilizce) (BESYO Öğretmenlik - Uzaktan) | (Açıklanmadı)    |         | 50    | 62      | 62             |
| <b>2</b> 1 | Bütünleme  | 9901105   | Yabancı Dil I (İngilizce) (BESYO Öğretmenlik - Uzaktan) | (Açıklanmadı)    |         | 50    | 42      | 0              |
|            |            |           | 🖨 4-1/1 🚺 K 🗲                                           | ▶ н 42           |         |       |         |                |

32. Daha önce gösterilen şekilde **Sınav İşlemleri** sekmesi altındaki **Sınav Tanımla** satırına tıklayıp açılan listede ilgili dersi seçtiğinizde ders için bütünleme sınavını görebilir ve **Değiştir** (1) butonuna tıkladığınızda açılan **Sınav Ekle** sekmesinde otomatik atanan sınav tarihi ve saatine olması gerektiği şekilde düzenleyebilirsiniz.

| 📄 Sınav Ekle                                      |                       |                                                    |                                                                   | <b></b> |  |  |  |  |  |
|---------------------------------------------------|-----------------------|----------------------------------------------------|-------------------------------------------------------------------|---------|--|--|--|--|--|
| Sınav İşlemleri (Sınav Değişt                     | iriliyor)             |                                                    |                                                                   |         |  |  |  |  |  |
| Sınav Tipi                                        | Bütünleme             | •                                                  |                                                                   |         |  |  |  |  |  |
| Sınav Şablon Adı                                  | Bütünleme / Büt       | <ul> <li>Not: Aynı Sınav Şablon Adı ile</li> </ul> | Not: Aynı Sınav Şablon Adı ile ikinci bir sınav tanımlanmamalıdır |         |  |  |  |  |  |
| Tanımlı Sınavlar                                  | Final                 |                                                    |                                                                   |         |  |  |  |  |  |
| Sınav Adı                                         | Bütünleme             |                                                    |                                                                   |         |  |  |  |  |  |
| Sınav Kısa Adı                                    | Büt                   |                                                    |                                                                   |         |  |  |  |  |  |
| Tarihi                                            | 31.12.2019 Saati 00:0 | (Ör: 09:30)                                        |                                                                   |         |  |  |  |  |  |
| Etki Oranı % 🗌                                    | 50 Kilitli            |                                                    |                                                                   |         |  |  |  |  |  |
|                                                   | Seç                   | ▼ Seç                                              | ▼ Seç                                                             | •       |  |  |  |  |  |
| Derslikler                                        | Seç                   | ▼ Seç                                              | ▼                                                                 |         |  |  |  |  |  |
| Açıklama                                          | Otomatik-Bütünleme    |                                                    |                                                                   |         |  |  |  |  |  |
| Sınav Tarihi, Dersi Alan Öğrencilere İlan Edilsin |                       |                                                    |                                                                   |         |  |  |  |  |  |
| Not Giriş Başlangıç Tarihi                        | 31.12.2019 00:00      | Not Giriş Bitiş Tarihi                             | 10.01.2020 00:00                                                  |         |  |  |  |  |  |
| İlan İptal Başlangıç Tarihi                       | Kapalı                | İlan İptal Bitiş Tarihi                            | Kapalı                                                            |         |  |  |  |  |  |
|                                                   |                       |                                                    |                                                                   |         |  |  |  |  |  |
|                                                   | ± Kaydet 1            | 🗙 İptal                                            |                                                                   |         |  |  |  |  |  |
|                                                   |                       |                                                    |                                                                   |         |  |  |  |  |  |

33. Kaydet (1) butonuna tıkladığınızda sınav tarihi güncellenecektir.

#### BÜTÜNLEME SINAVI HAKKINDA

- DC, DD ve FF notları alan öğrenciler bütünleme sınavına girebilirler. DC ve DD sistem üzerinde Geçti olarak görünse bile not yükseltme için sınava katılabilirler.
- Final sınavı ile Bütünleme sınavının etki değerinin aynı olması gerektiğinden sistem etki oranını değiştirmenize izin vermeyecektir.

| Der                                                                                   | s Bilgil                                                        | leri |                                          |                               |                           |     |                |               |           |                         |       |     |    |
|---------------------------------------------------------------------------------------|-----------------------------------------------------------------|------|------------------------------------------|-------------------------------|---------------------------|-----|----------------|---------------|-----------|-------------------------|-------|-----|----|
| Ders                                                                                  | Ders Kodu UZEM8 / 9901105                                       |      | Birim Rektörlük Servis/Rektörlük Servis  |                               |                           |     |                |               |           |                         |       |     |    |
| Ders                                                                                  | ers Adı Yabancı Dil I (İngilizce) (BESYO Öğretmenlik - Uzaktan) |      | Ek Bilgiler Bütünleme(%50) İlan Edilmedi |                               |                           |     |                |               |           |                         |       |     |    |
| Açıklamalar<br>24.12.2019 06:11 tarihine kadar Final sınavının ilanı iptal edilebilir |                                                                 |      |                                          |                               |                           |     |                |               |           |                         |       |     |    |
| Mar                                                                                   | Manuel Değerlendirme 🛛 🔻                                        |      | ndirme 💌                                 | Rektörlük Servis Sınav Müfr 🔻 | 🙆 Ön İzleme               |     | 🕑 İlan Et      | 🚔 Yazdır      | Bütünleme | Önceki Harf Notu Göster |       |     |    |
|                                                                                       | 🛎 Toplu Not Aktar                                               |      | Not Aktar                                | Notu Girilmeyenleri Girdi 🔹 🔻 | 🕑 İşaretle                |     | 🛓 Kaydet       | Ek Bilgiler 🗸 |           |                         |       |     |    |
| Fina                                                                                  | Final>İlan Edildi 🔹 🗍 🗯                                         |      |                                          | 🗯 Aktif Sınavı Değiştir       | 😫 Seçili Sınav İlan İptal |     |                |               |           |                         |       |     |    |
| #                                                                                     |                                                                 | No   | Öğrenci No                               | Adı                           | Soyadı                    | Snf | 'A.Tipi G      | Sirme Durum   | Ara Snv   | KısaSnv                 | Final | Büt | Ha |
| 1<br>3<br>3                                                                           | 0                                                               | 1    | 162101010                                | GÜLSÜM                        | BÜKTE                     | 4   | Zorunlu        | Girdi 🗘       | 5         | 100                     | 50    |     | F  |
| 12<br>3                                                                               | 0                                                               | 2    | 170203190                                | FERHAT                        | AVAR                      | 2   | Zorunlu        | Girdi 🗘       | 10        | 95                      | 55    |     | F  |
| 123                                                                                   | 0                                                               | 3    | 180625016                                | YEKTA NUR                     | KIRMIZI                   | 2   | Zorunlu        | Girdi 🗘       | 15        | 90                      | 60    |     | F  |
| 1223                                                                                  | 0                                                               | 4    | 181303012                                | DOĞUKAN                       | ÇELİK                     | 2   | Zorunlu        | Girdi 🗘       | 20        | 85                      | 65    |     | F  |
| 1                                                                                     | 0                                                               | 5    | 182101005                                | İBRAHİM HALİL                 | BENZER                    | 2   | Devamlı Alttan | Girdi ᅌ       | 25        | 80                      | 70    |     | D  |
| 1223                                                                                  | 0                                                               | 6    | 182101007                                | YUSUF                         | İNCE                      | 2   | Devamlı Alttan | Girdi 🗘       | 30        | 75                      | 75    |     | D  |
| 1223                                                                                  | 0                                                               | 7    | 182101024                                | RIDVAN                        | BATUK                     | 2   | Devamlı Alttan | Girdi 🗘       | 60        | 45                      | 5     |     | F  |
| 1                                                                                     | 0                                                               | 8    | 182101028                                | AYŞE                          | KURT                      | 2   | Devamlı Alttan | Girdi ᅌ       | 65        | 40                      | 10    |     | F  |
| 123                                                                                   | 0                                                               | 9    | 182101031                                | FATIME                        | AYDAR                     | 2   | Devamlı Alttan | Girdi         | 70        | 35                      | 15    |     | F  |
| 123                                                                                   | 0                                                               | 10   | 182101032                                | ABDULLAH                      | CÜLHA                     | 2   | Devamlı Alttan | Girdi ᅌ       | 75        | 30                      | 20    |     | F  |
| 123                                                                                   | 0                                                               | 11   | 182101035                                | GEVHER                        | ÖZGEN                     | 2   | Devamlı Alttan | Girdi         | 80        | 25                      | 25    |     | F  |
| 123                                                                                   | 0                                                               | 12   | 182101042                                | YUSUF                         | SELTEKÍN                  | 2   | Devamlı Alttan | Girdi ᅌ       | 85        | 20                      | 30    |     | F  |
| 123                                                                                   | 0                                                               | 13   | 182101043                                | HARUN                         | ASLAN                     | 2   | Devamlı Alttan | Girdi         | 90        | 15                      | 35    |     | D  |
| 1                                                                                     | 0                                                               | 14   | 182101045                                | ERDAL                         | ŞAHİN                     | 2   | Devamlı Alttan | Girdi         | 95        | 10                      | 40    |     | D  |
| 12                                                                                    | 0                                                               | 15   | 182101048                                | AZIZ                          | DOĞAN                     | 2   | Devamlı Alttan | Girdi         | 5         | 100                     | 50    |     | F  |
| 123                                                                                   | 0                                                               | 16   | 182101049                                | YUSUF                         | DOĞAN                     | 2   | Devamlı Alttan | Girdi         | 10        | 95                      | 55    |     | F  |
| 1=                                                                                    | A                                                               | 17   | 182101050                                | BEDÍA                         | TASCI                     | 2   | Devamlı Alttan | Girdi         | 15        | 90                      | 60    |     | F  |

34. Eşit değerlendirmeyi sağlamak bakımından Final sınavında yaptığınız değerlendirme tipi ve bu değerlendirme sonucu oluşan harf aralıkları (değerlendirme tipi manuel olsa bile) düzenlemeye kapalı olacaktır. Sınav notlarını girip ilan tarihi süresinde ilan edebilir ve sonuçlandırma yapmadığınız takdirde bu süre zarfında yukarıda bahsedilen şekilde tekrar not düzenlemesi yapabilirsiniz.

### EK BİLGİLER

- Sınıf mevcudunun 20'den az olduğu durumlarda değerlendirme tipi olarak Bağıl Değerlendirme seçilse bile sistem hata vermeden otomatik olarak Manuel Değerlendirme yapacaktır. Bağıl Değerlendirmeyi seçip ön izleme yaptığımız için Harf Aralıkları alanı kapalı olacaktır. Böyle bir durumda harf aralıklarını düzenlemek için Manuel Değerlendirme seçilip tekrar ön izleme yapılması gerekir. Böylece yukarıda anlatılan şekilde harf aralıklarını değiştirebilirsiniz.
- Manuel değerlendirme yapıldığında beliren bilgilendirme notunda parantez içinde MUTLAK ifadesi geçmektedir. Burada aslında kastedilen MANUEL değerlendirmedir.